# How to use Windows PC to play Android Apps via Blue Stacks

# 1.1Download both IBO Player Pro / TVLAND Version 3

1. Using your browser on your computer go to the following links and download them:

<u>https://devicemods.com/firemedia/TVLAND\_V3.apk</u> (make sure it saves to your download folder so you can find easily)

<u>https://devicemods.com/firemedia/FMP\_IBO\_BACKDROPS.apk</u> (make sure it saves to your download folder so you can find easily)

Note: You can also use the play store just like an android phone to get items from Google Play Store(clash of clans, candy crush, etc.)

## **1.2Install Blue Stacks Player on Windows**

- 1. Go to: <a href="https://www.bluestacks.com/">https://www.bluestacks.com/</a>
- 2. Click on Download BlueStacks (version might change but click here)

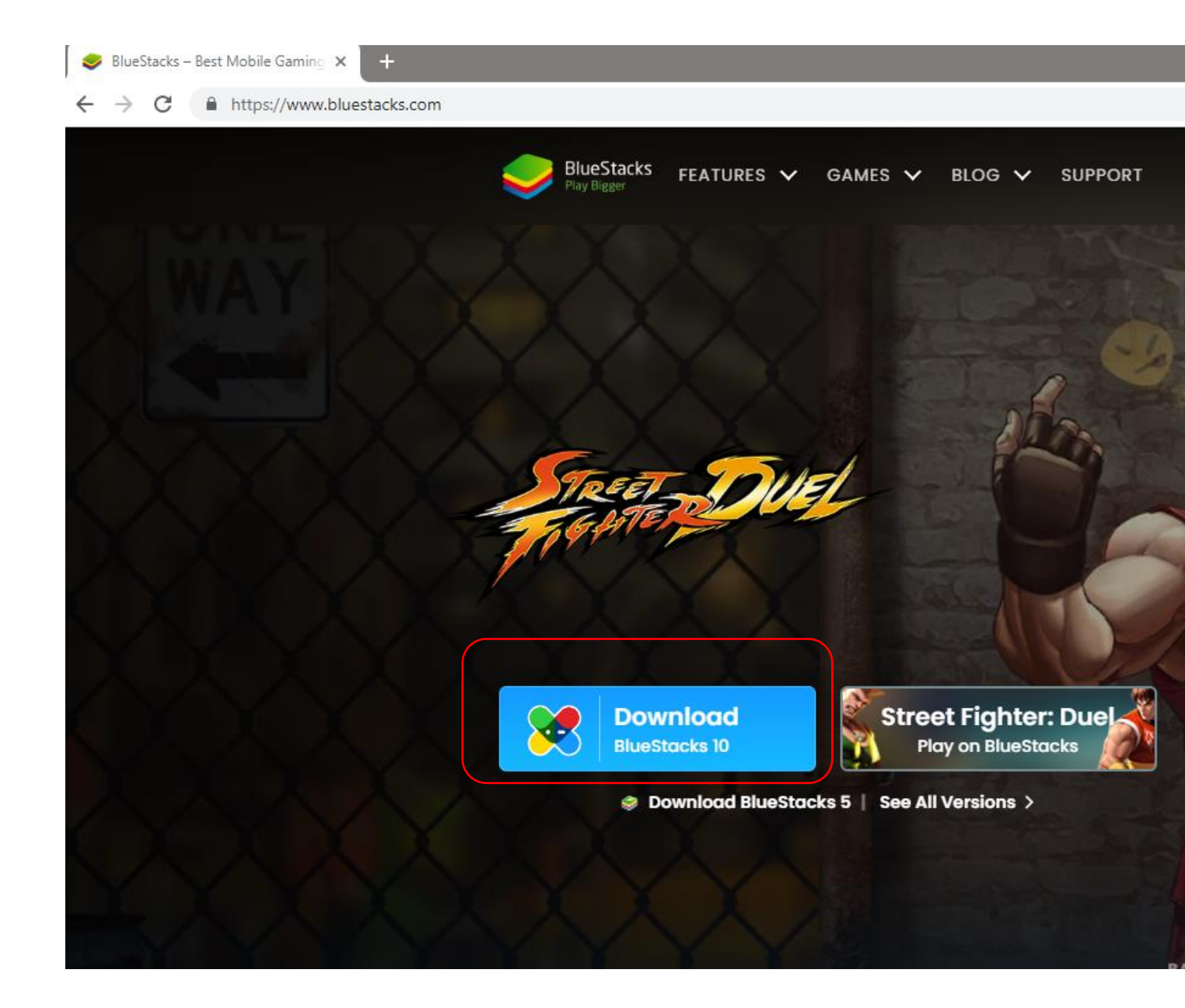

3. Click on the executable file to install and agree to the installation. It should put an icon in your desktop (short cut)

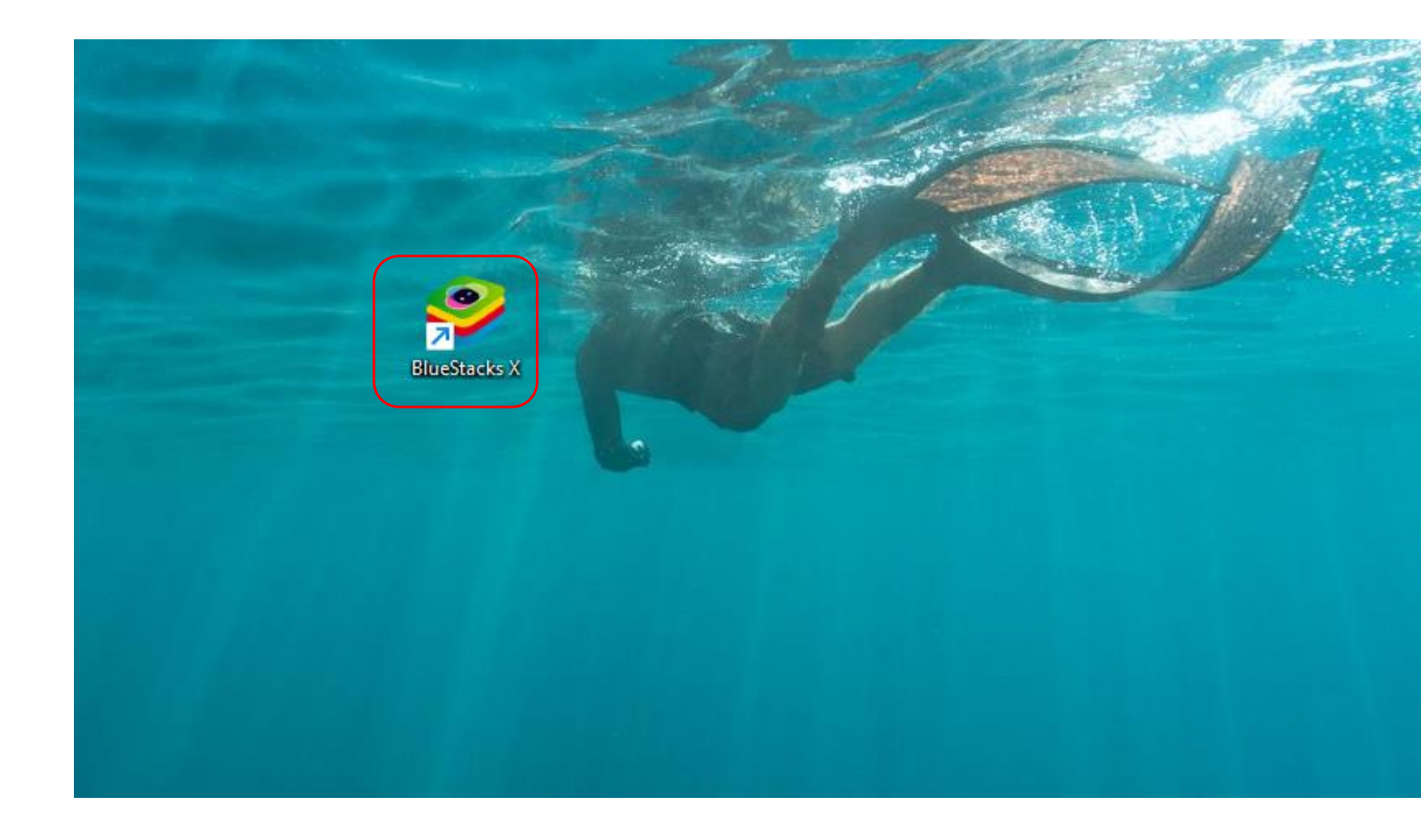

4. Double click on the shortcut to open Blue Stacks. Click on Play & Win icon

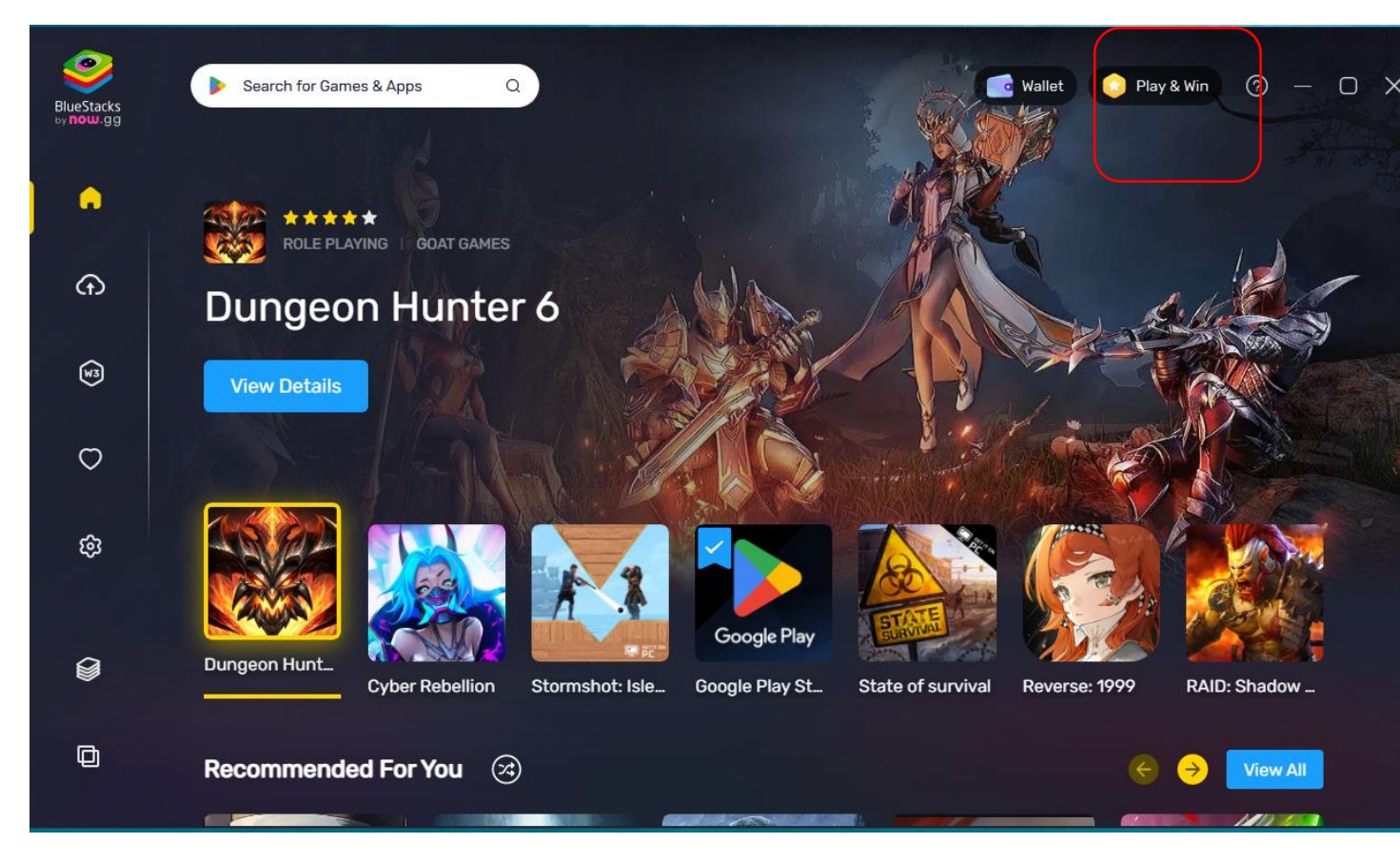

5. It will open another window (this is the BlueStacks App Player... click on the HOME icon (top left side)

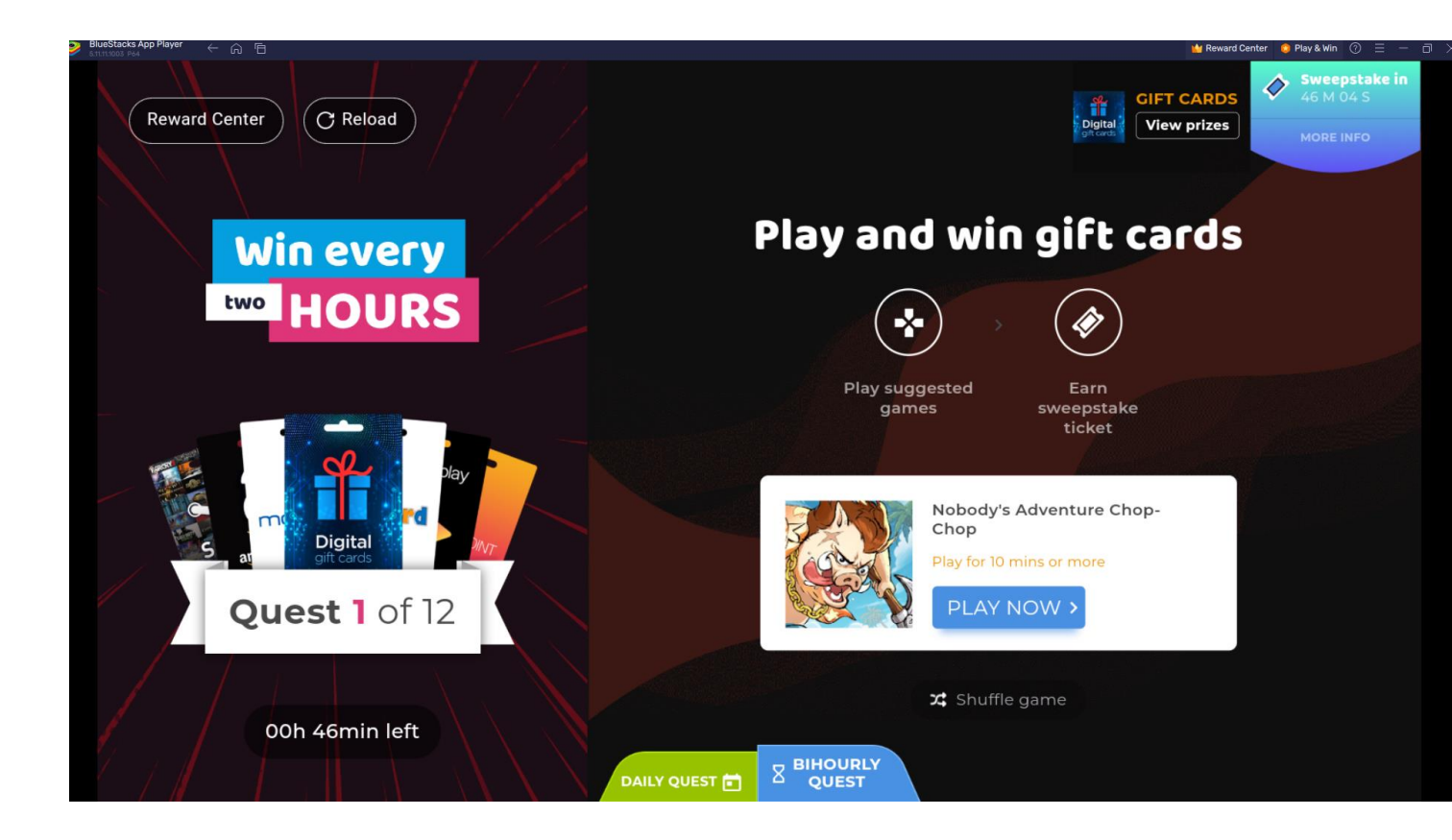

6. Your screen should look something like this (basic android home screen)..

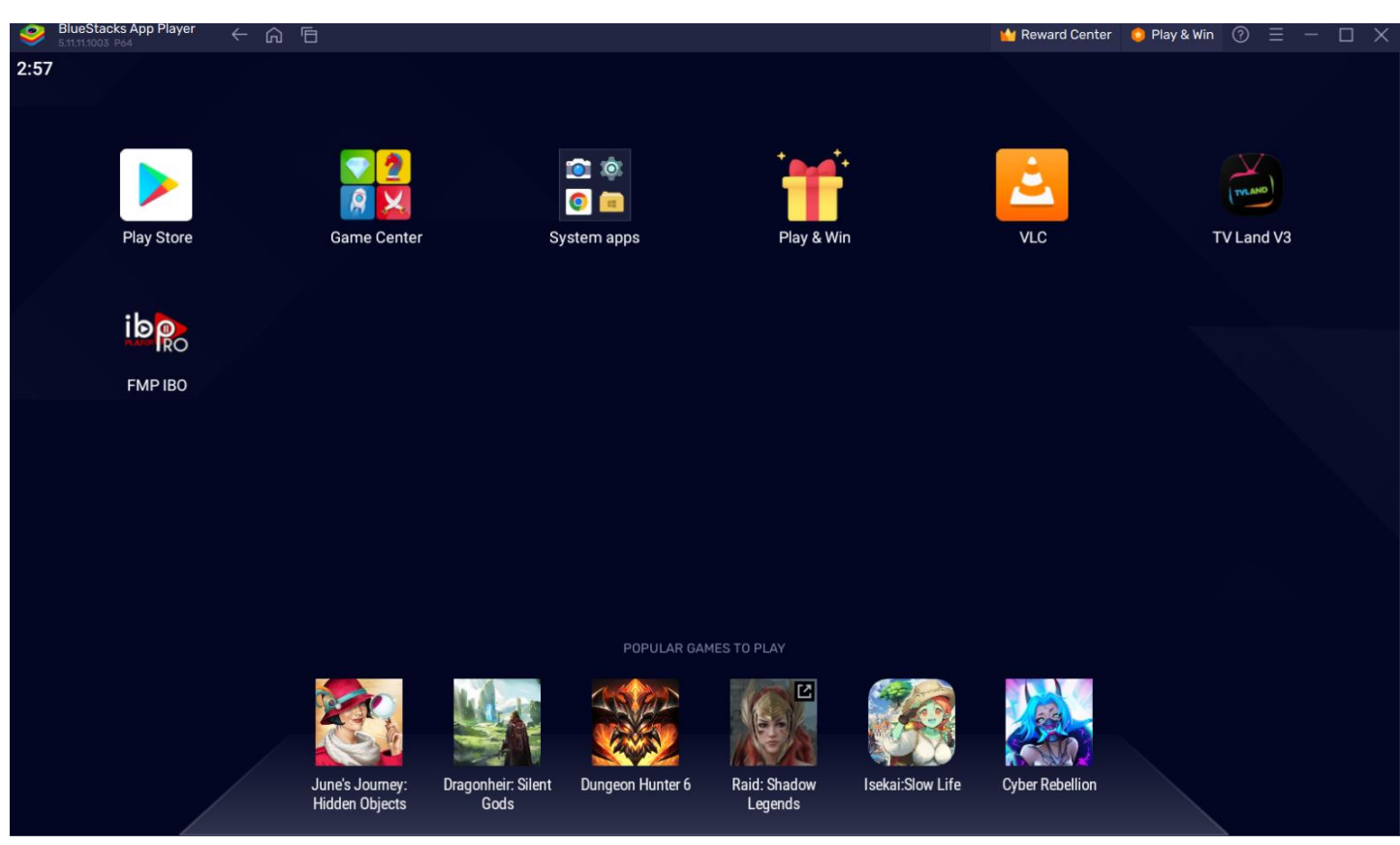

## 1. Click on Play Store

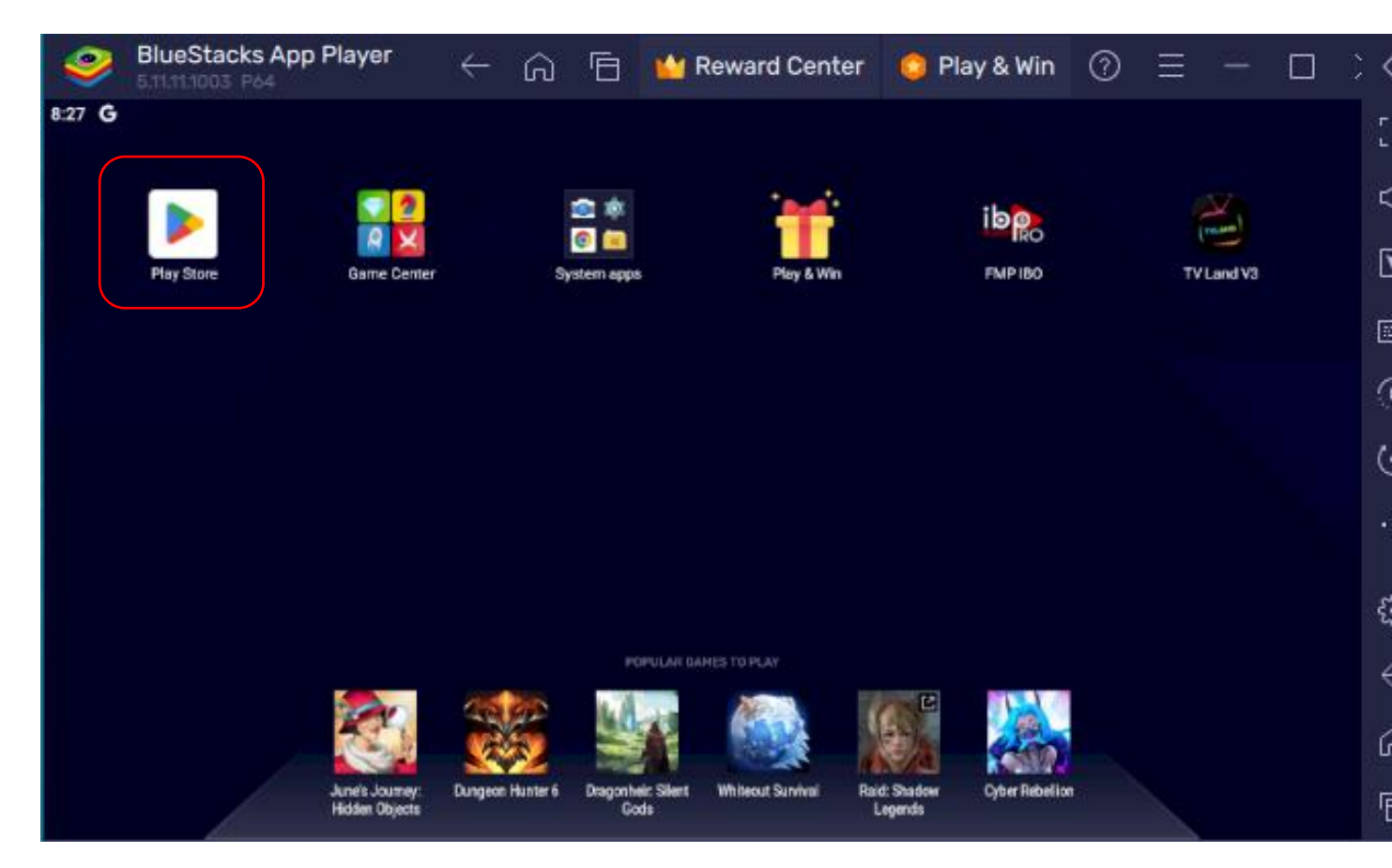

2. Click on Search apps & games and type in VLC and enter

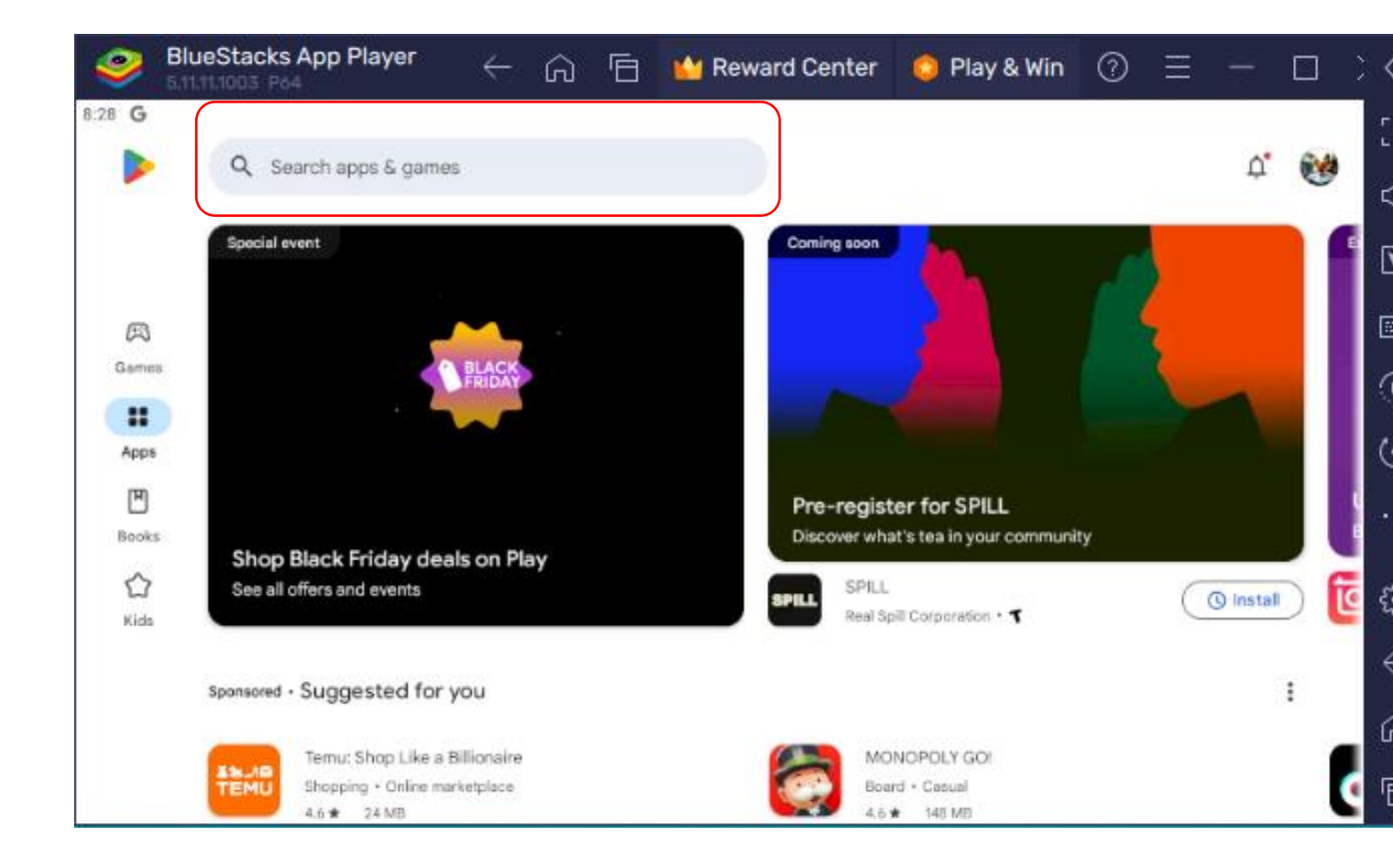

## 3. Type in VLC, hit enter, and then click install

| 2             | BlueSta             | ks App Player                                                                                                   | $\leftarrow$                        | ഹ         | 6            | 🔛 Rev | ward Center                           | 0               | Play & W | /in          | 0 | ≡       | -     |   |
|---------------|---------------------|----------------------------------------------------------------------------------------------------|-------------------------------------|-----------|--------------|-------|---------------------------------------|-----------------|----------|--------------|---|---------|-------|---|
| 8:29 <b>G</b> | 8                   |                                                                                                    |                                     |           |              |       |                                       |                 |          |              |   |         |       |   |
| ÷             | vic                 |                                                                                                    |                                     |           |              |       |                                       |                 |          |              |   |         |       | ۹ |
|               | Sponsored           |                                                                                                    |                                     |           |              |       |                                       |                 |          |              |   |         | ī     |   |
|               | C                   | HD Video Player All F<br>ASD Dev Video Player fo<br><i>xvideoplayer 1080p</i><br>4.0 <b>*</b> 20 MB <b>£</b> Ev | ormats<br>ir Ali Format +<br>eryone | Video Pla | iyera & Edit | tors  |                                       |                 |          |              |   | Ine     | stall |   |
|               | ż                   | VLC for Android<br>Videolabs                                                                                    | urchases                            |           |              |       |                                       |                 |          |              |   | install | D     |   |
|               | 4.2 1<br>113K revie | k 10<br>ws⊙ Dow                                                                                                 | OM+<br>riloads                      | Destars   | E            | 0     | ·                                     |                 | 0        | 5            |   | -       |       |   |
|               |                     |                                                                                                    |                                     |           |              | 1.40  | • • • • • • • • • • • • • • • • • • • | to be the party | B B B    | <b>i i c</b> | - | AMISI   | -     |   |

#### 4. Once it is installed... hit the HOME icon top LEFT area (no need to open it)

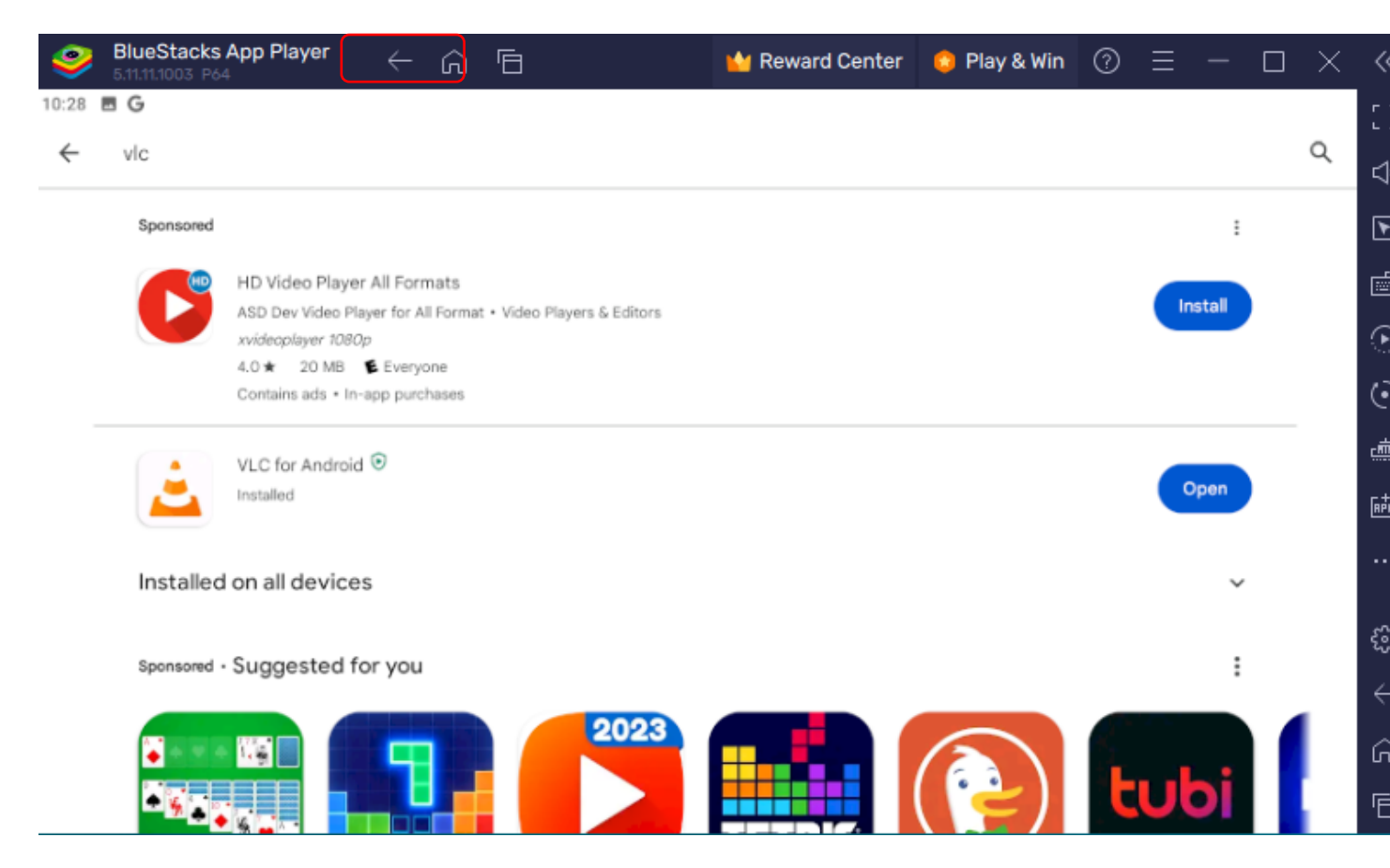

# 1.4 Install applications that you downloaded earlier (FMP IBO Player Pro and TVLAND Version 3)

1. Click on the APK icon (it's to the far right in the middle)

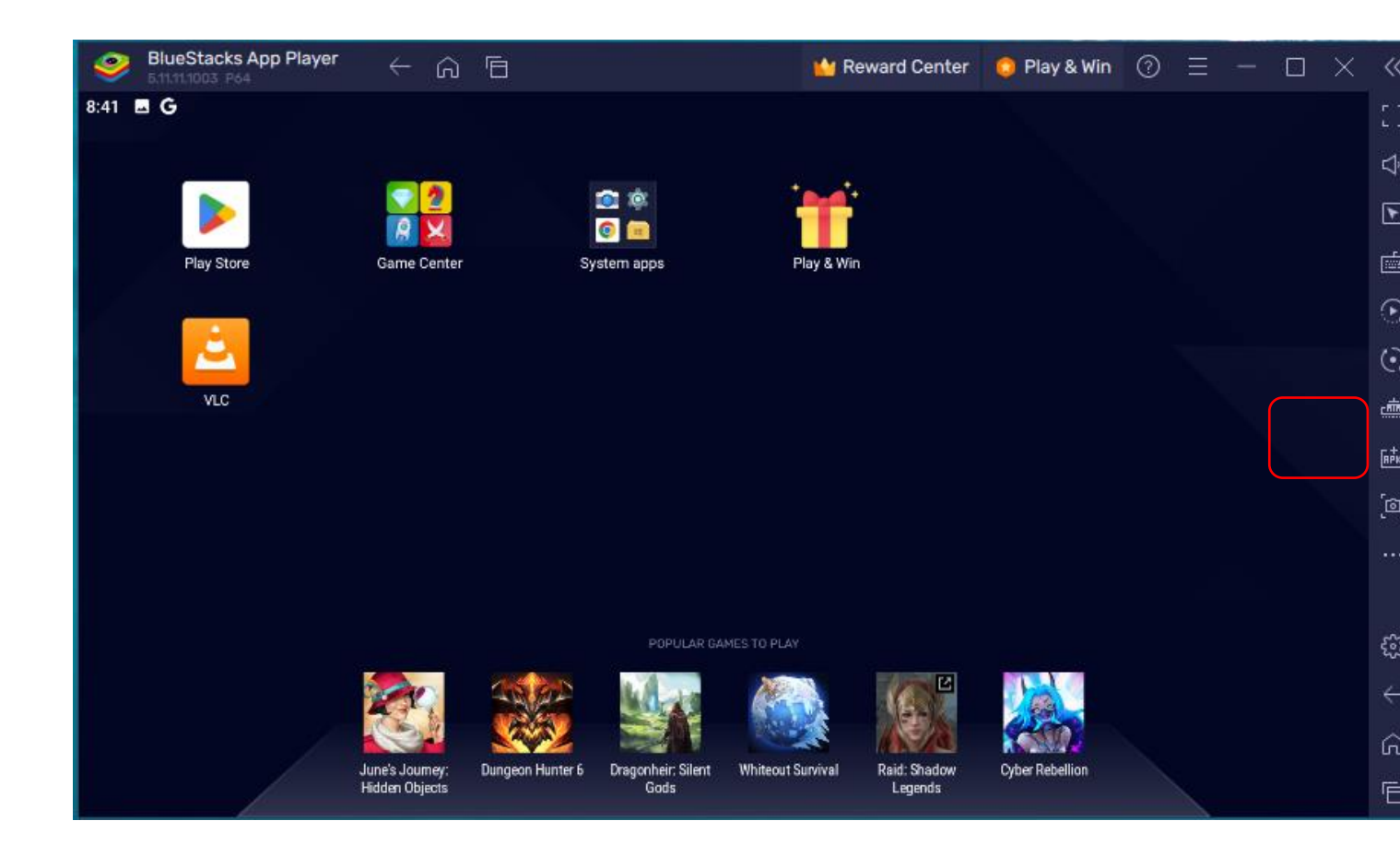

2 Ensure you are in your download folder, select **TVLAND VERSION 3.apk AND** do the same for **FMP\_IBO\_BACKDROPS.apk** that you downloaded, and then hit open the below screens are an example.

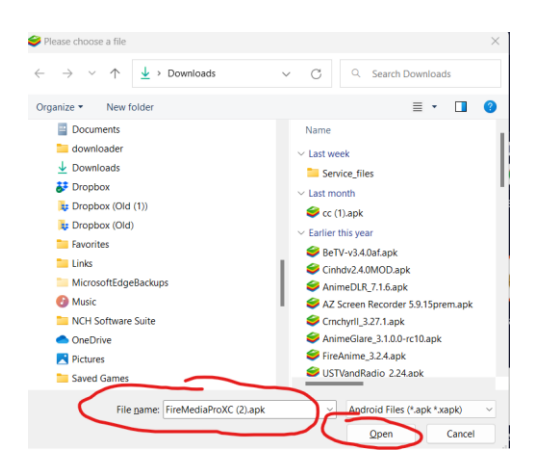

3 Give it a couple of seconds and it should show up as installed in Blue Stacks.. you should have icons now for VLC, FMP IBO, TV Land V3

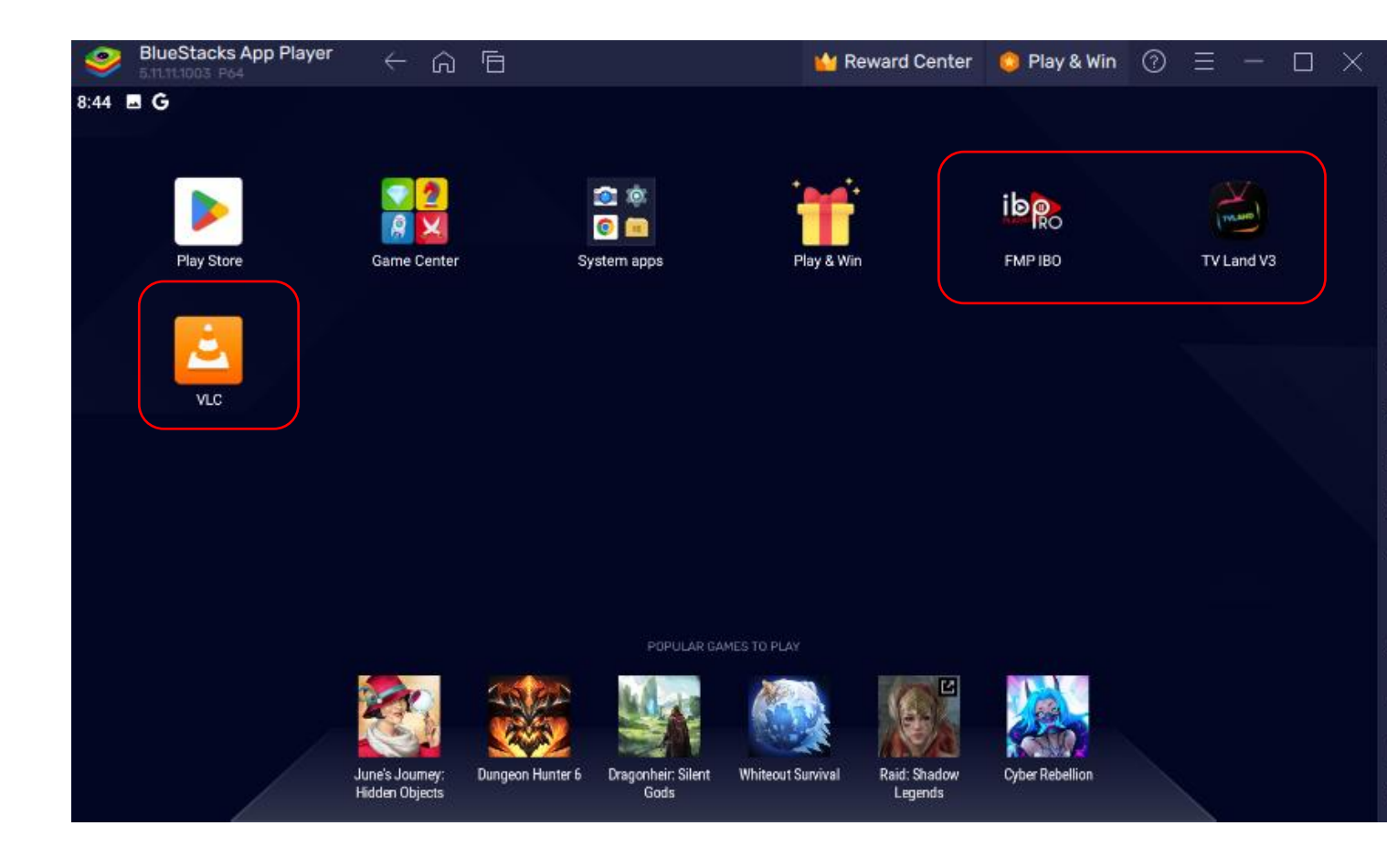

# **1.5 Open IBO Player Pro and log in with username/pw**

1. Double click on IBO Player Pro shortcut (FMP IBO)...

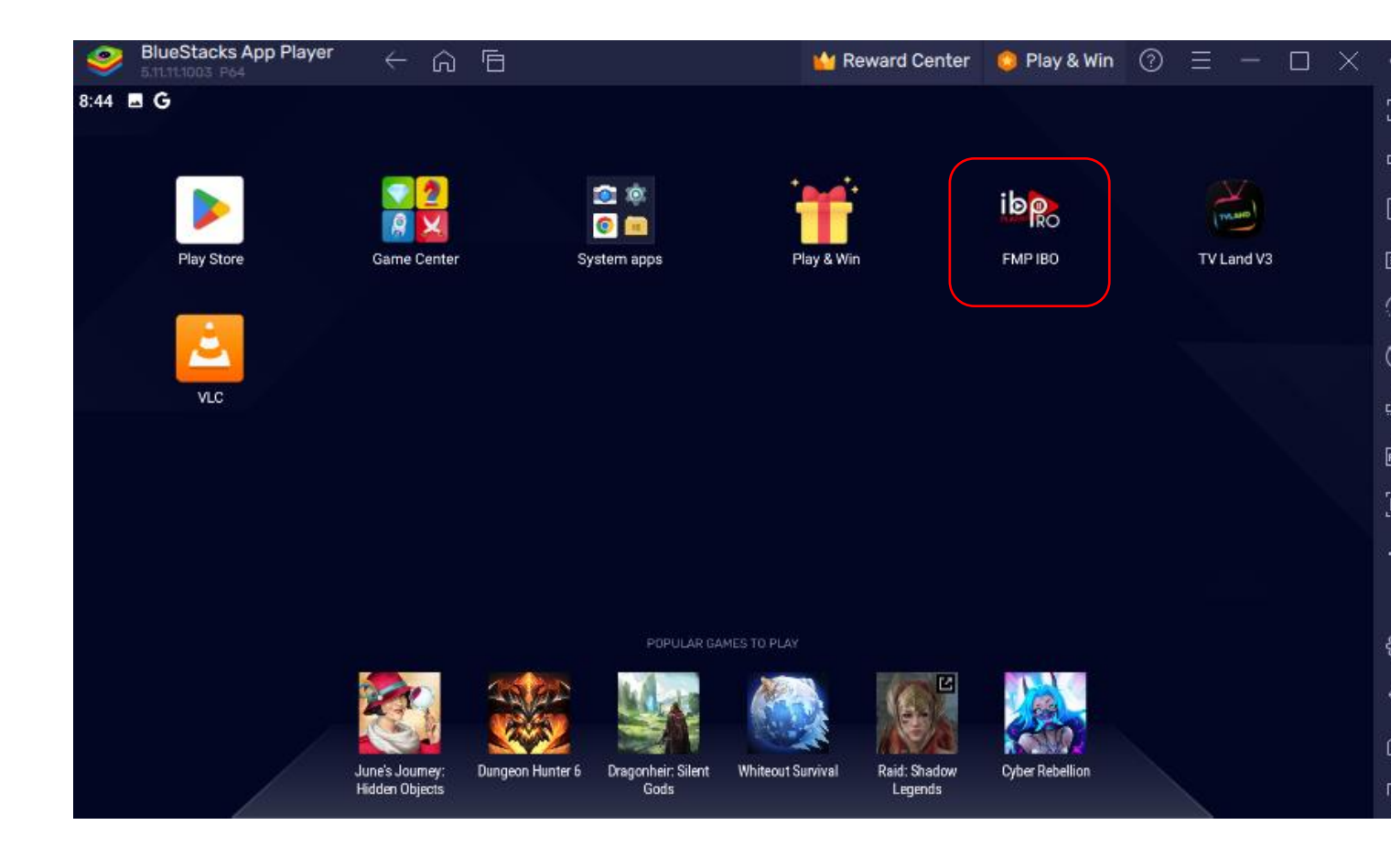

2. If it asks for permissions to access media files select ALLOW

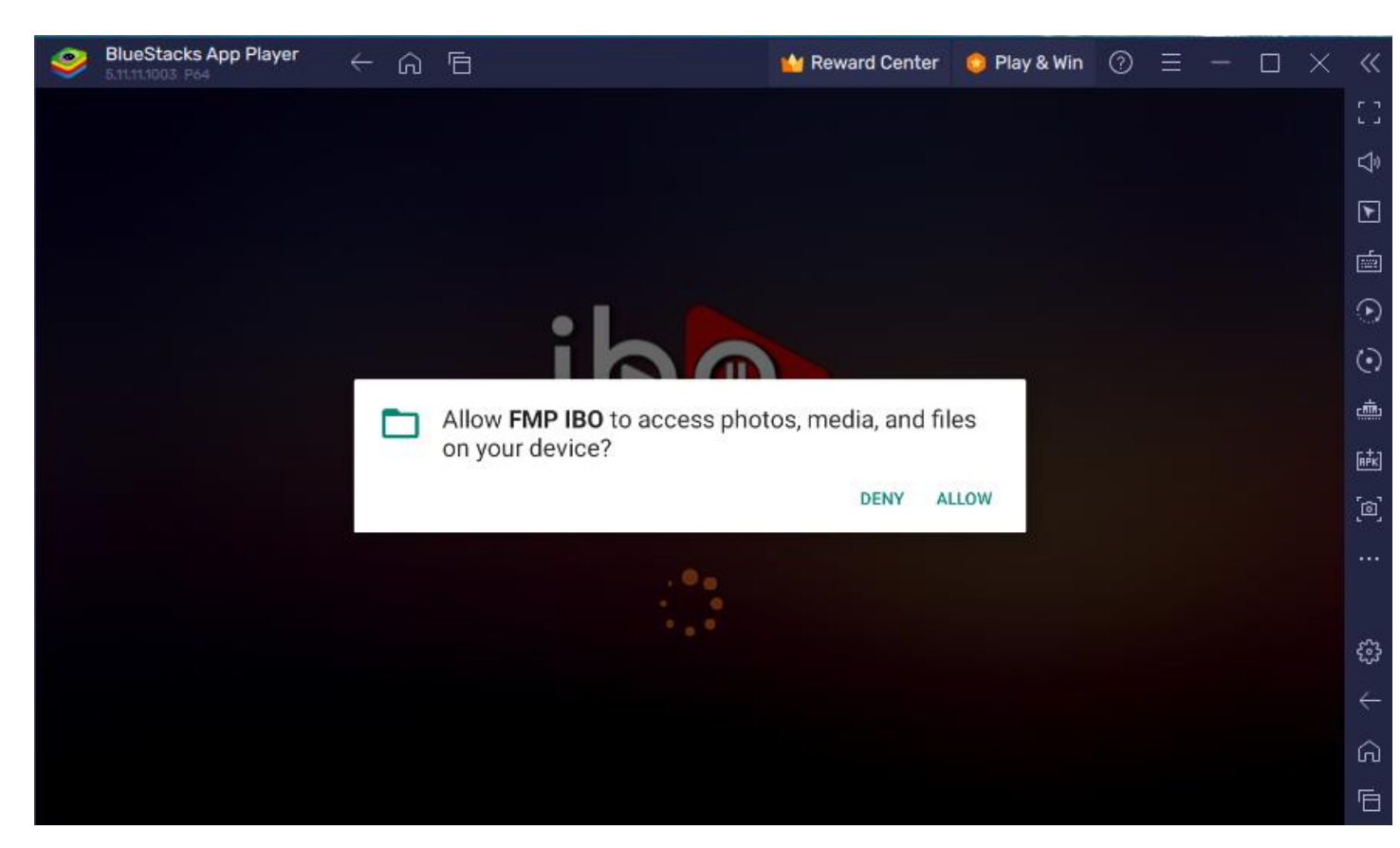

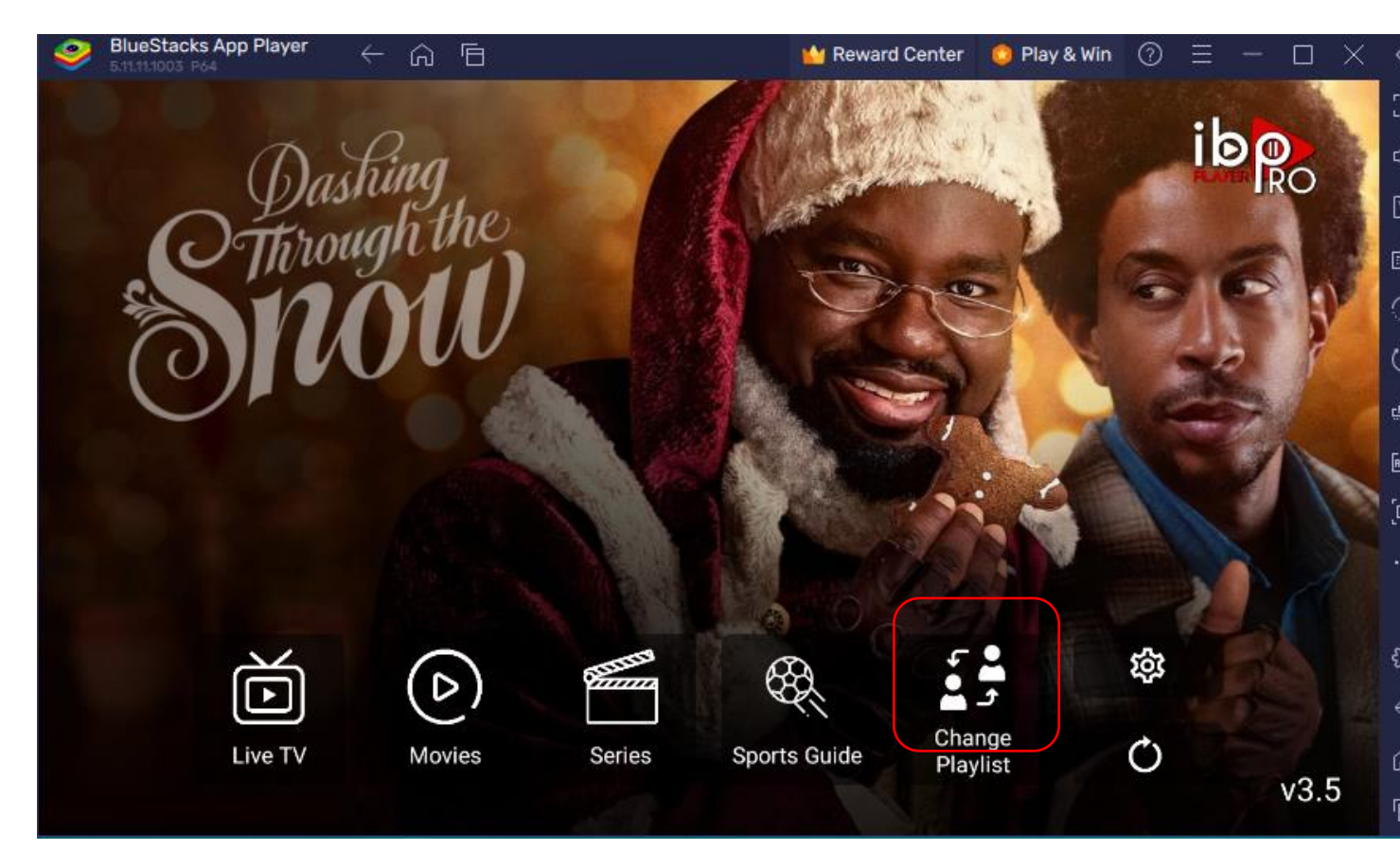

3. If you see this menu hit CHANGE PLAYLIST (bottom right area)

4. Click on the profile (top left)

| ie Ro   Playlist  |                        |
|-------------------|------------------------|
| Plat<br>Connected | SSTER: T<br>THE NUMBER |
|                   | Your MAC is Activated. |
|                   | Mac Address            |
|                   | Device Key             |
|                   | v                      |

## 5. Select EDIT

| S │ Plat |         |  |
|----------|---------|--|
|          | Connect |  |
|          | Edit    |  |
|          |         |  |
|          |         |  |

6. Input your username and password and select UPDATE PLAYLIST

|                          | EDIT PLAYLIST            |
|--------------------------|--------------------------|
|                          |                          |
| Mac Address              |                          |
| Playlist Name            |                          |
| Plat                     |                          |
| Username                 | Password                 |
| INPUT YOUR USERNAME HERE | INPUT YOUR PASSWORD HERE |
|                          |                          |
|                          |                          |
|                          | UPDATE PLAYLIST          |

7. Select OK

| <ul> <li>Mac Address</li> <li>Playlist Name</li> <li>Plat</li> <li>Username</li> <li>OK</li> <li>CANCEL</li> </ul> |                                                                                        |                                                            |
|----------------------------------------------------------------------------------------------------|----------------------------------------------------------------------------------------|------------------------------------------------------------|
|                                                                                                    | <ul> <li>Mac Address</li> <li>Playlist Name</li> <li>Plat</li> <li>Username</li> </ul> | FMP IBO<br>Playlist is uploaded successfully.<br>OK CANCEL |

8. Select top left Plat /Connected area (this is your playlist/profile)

|                   | aylist |  |                        |
|-------------------|--------|--|------------------------|
| Plat<br>Connected |        |  | \$50237<br>194         |
|                   |        |  | Your MAC is Activated. |
|                   |        |  | Mac Address            |
|                   |        |  | Device Key             |
|                   |        |  |                        |

# 9. Select CONNECT

| Connect<br>Edit | ∱ Plat |         |  |
|-----------------|--------|---------|--|
| Edit            |        | Connect |  |
|                 |        | Edit    |  |
|                 |        |         |  |
|                 |        |         |  |

10. Once you get to this menu ensure you hit the refresh icon (it's the circle with an arrow).

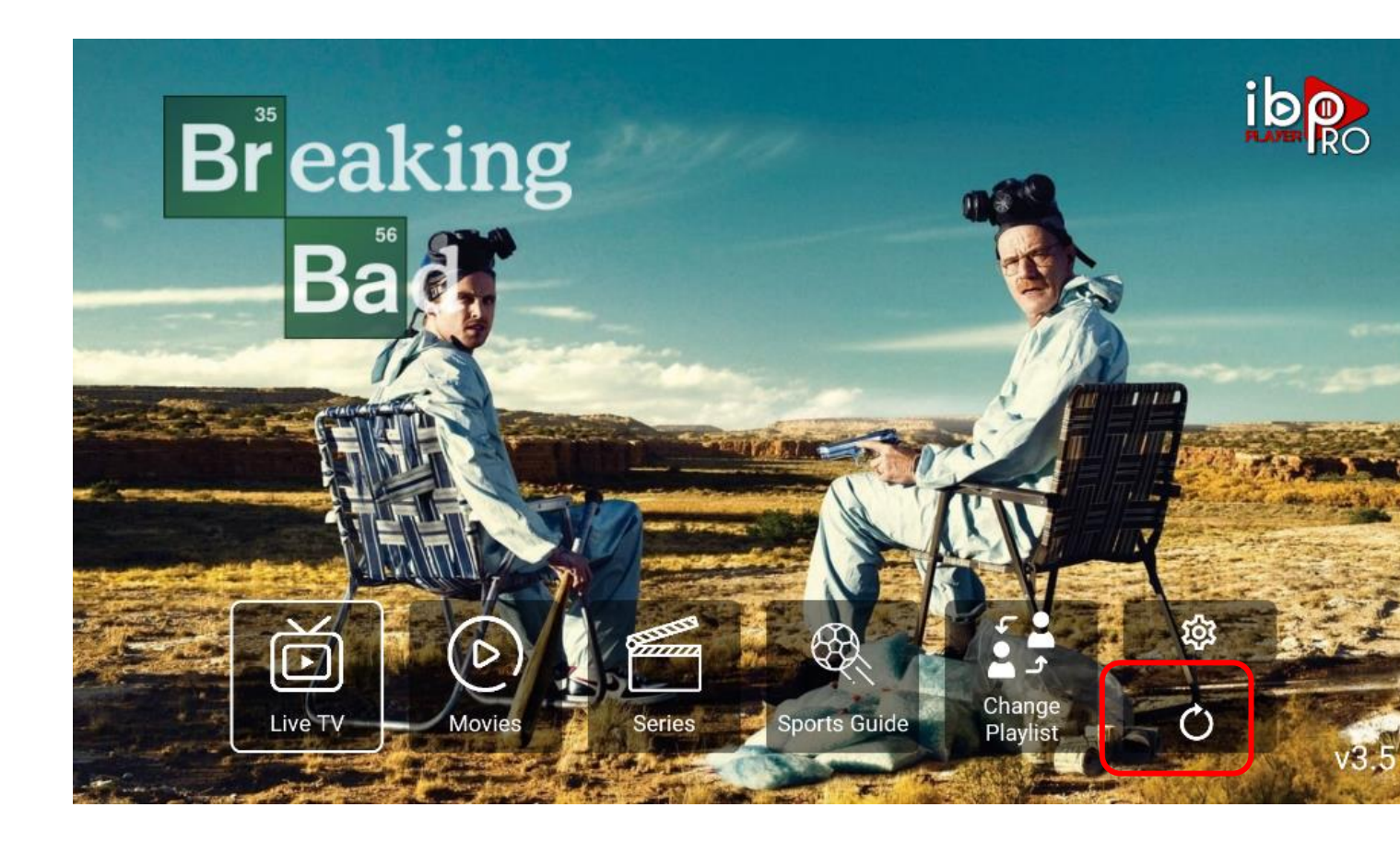

#### Additional notes/tips:

-If you have adult channels enabled and you try and open the category.... The **default PIN** is: 0000 if it asks you (it should).

-The settings icon looks like a sproket and is located to the bottom right area just above the refresh icon.

-If you want to **hide any channels** ..Live Categories/Movies(VOD)/Series (TV Series) go to the settings icon and adjust from within there. Good for those that want to remove categories they do not normally watch (i.e. UK/INT)

-The refresh icon looks like a circle with an arrow (I placed a highlight around the icon on the picture above).. it is located on the bottom right just under the settings icon. **HIT THIS OFTEN (especially when you start for the day)** 

-How to search you can check out: <u>http://devicemods.com/firemedia/HowToUseSearch.pdf</u>

## **1.6 Blank screen FIX/check:**

If you see the screen below when you try and watch something (selecting Live TV / Movies / Series ) 99% of the time it is because your account was input wrong or your account has expired...

To ensure your account was input correctly (it is case specific upper and lower case letters) follow the below steps:

1. From this screen hit the **back button** to get to IBO Player Pro main menu

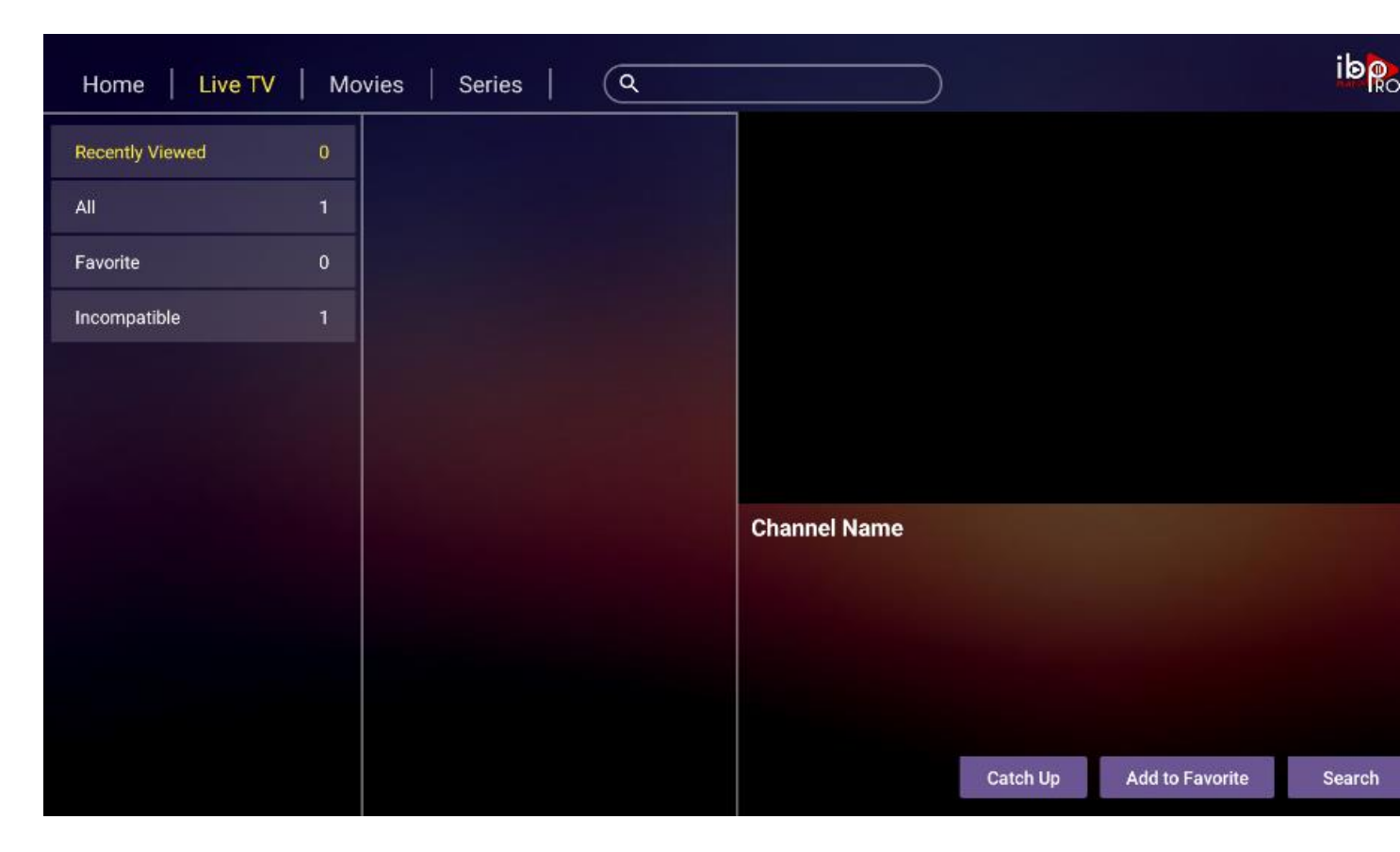

2. Select Change Playlist

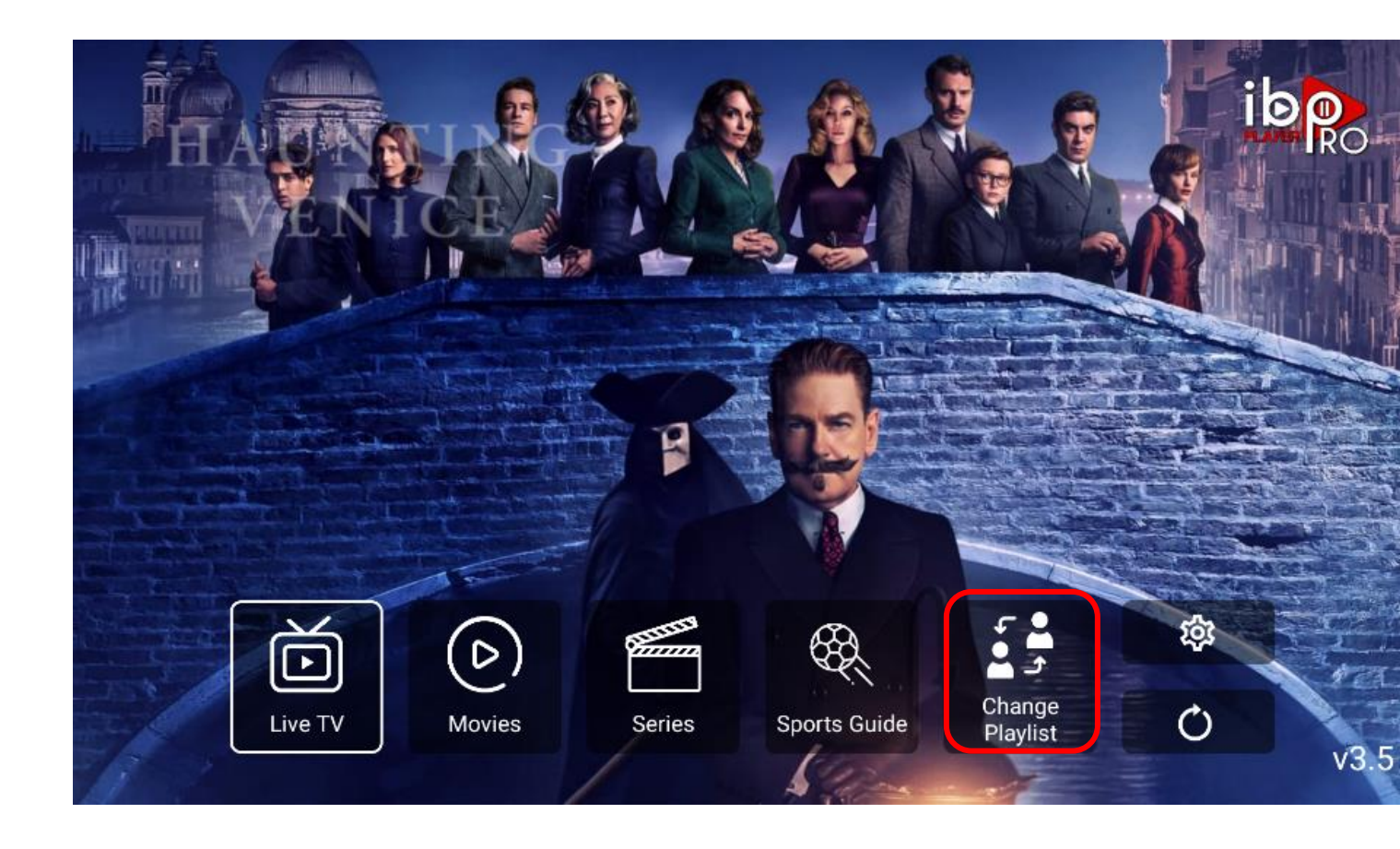

3. Left click on your remote to get to the profile.

| ib 💦   Playlist   |                                |
|-------------------|--------------------------------|
| Plat<br>Connected | 5572377<br>#572377<br>#57.7124 |
|                   | Your MAC is Activated.         |
|                   | Mac Address                    |
|                   | Device Key                     |
|                   | v                              |

#### 4. Select EDIT

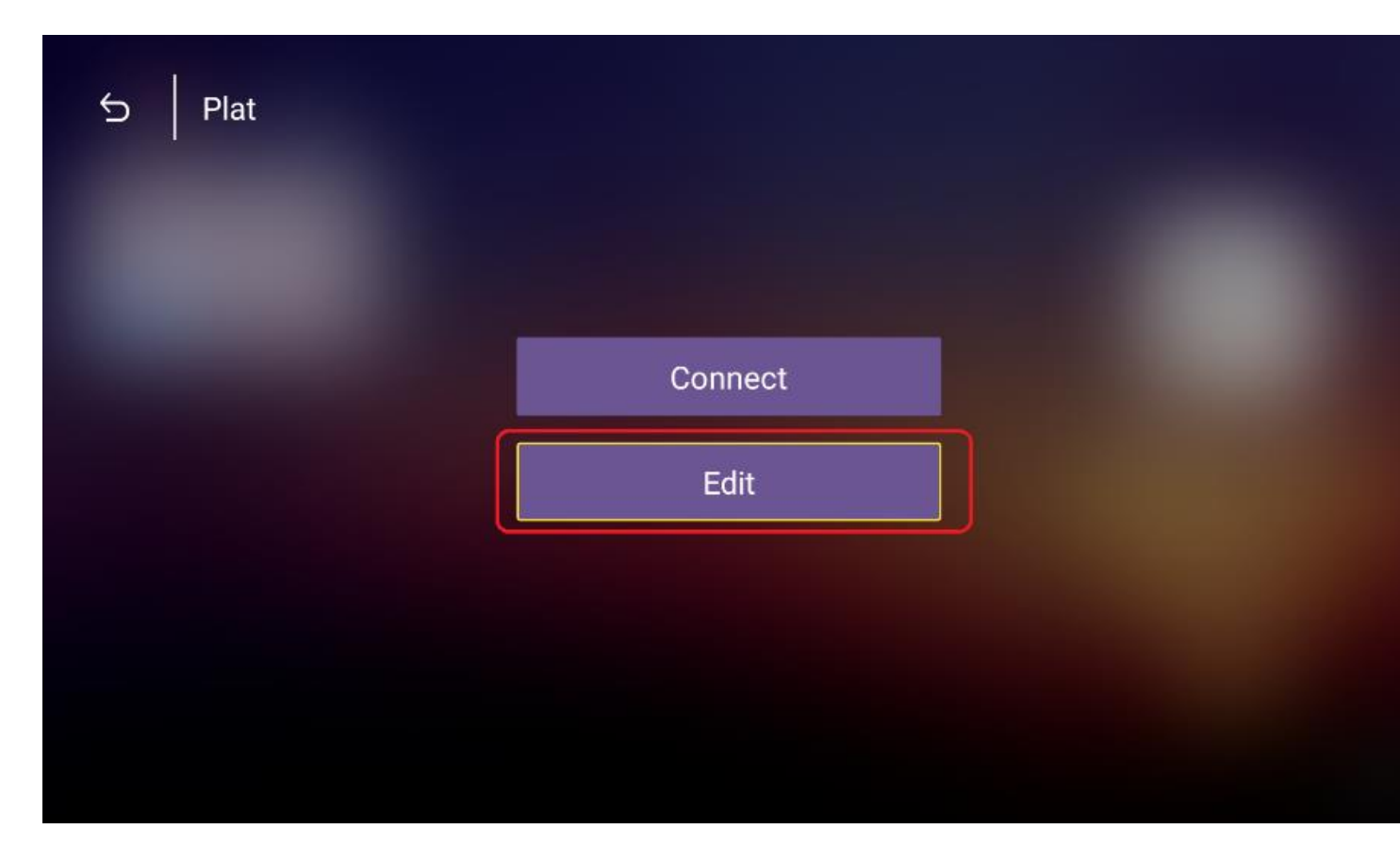

5. Ensure you input your username/password exactly as they are (they are upper/lower case sensitive) then hit UPDATE PLAYLIST

|                          | EDIT PLAYLIST            |
|--------------------------|--------------------------|
|                          |                          |
| Mac Address              |                          |
| Playlist Name            |                          |
| Plat                     |                          |
| Username                 | Password                 |
| INPUT YOUR USERNAME HERE | INPUT YOUR PASSWORD HERE |
|                          |                          |
|                          | UPDATE PLAYLIST          |

# 6. Select OK

| XTREAM-CODES-API                                                                                       |           |
|----------------------------------------------------------------------------------------------------|-----------|
|                                                                                                    |           |
| <ul> <li>Mac Address</li> <li>Playlist Name</li> <li>Plat</li> <li>Username</li> <li>MBRR01</li> </ul> | f:f1:25:9 |

7. Click on profile again

| ib 💦   Playlist |                        |
|-----------------|------------------------|
| Plat.           | \$31237<br>#81237      |
|                 | Your MAC is Activated. |
|                 | Mac Address            |
|                 | Device Key             |
|                 | v3                     |

8. This time hit **Connect** 

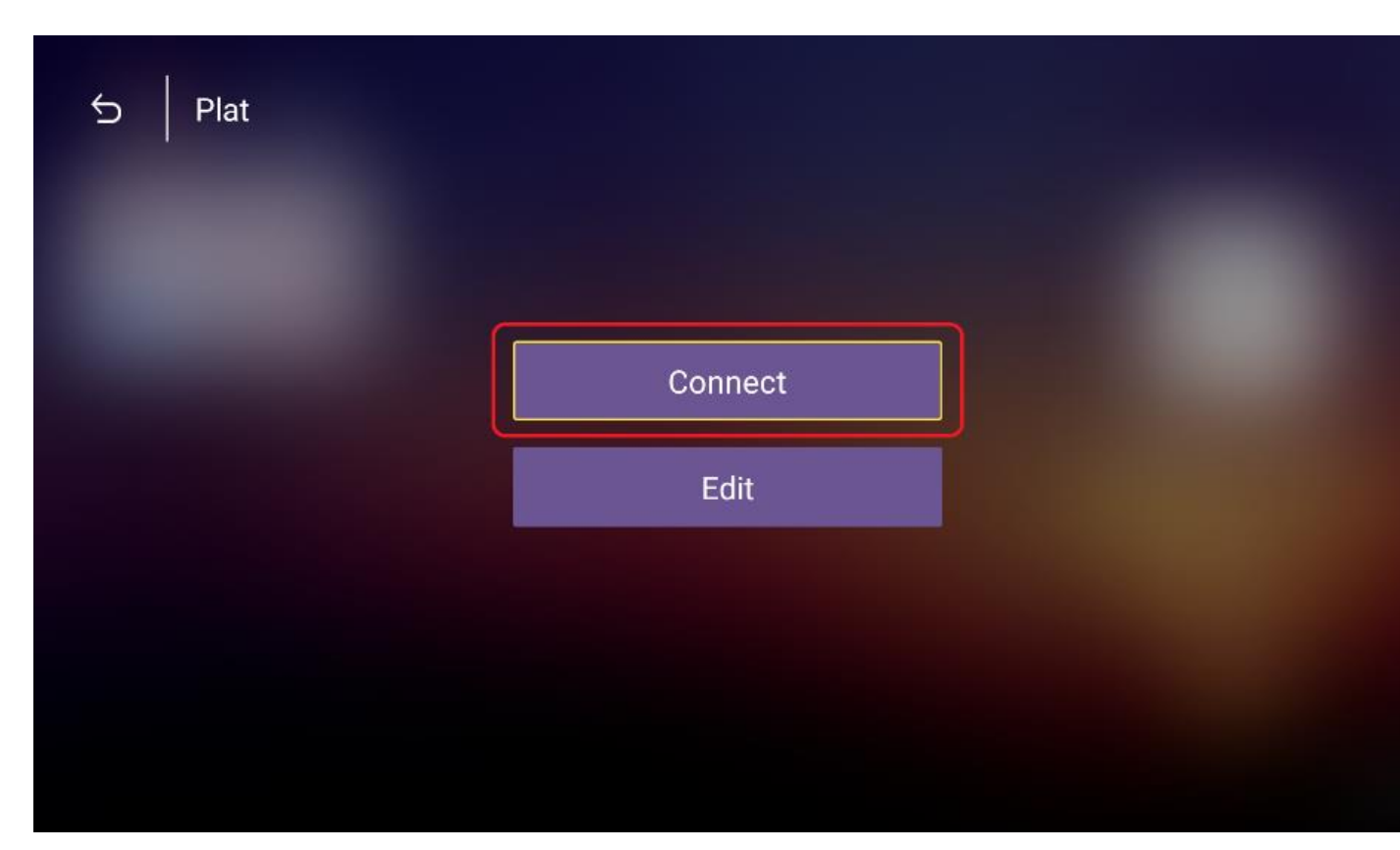

9. Click on the refresh channels icon right circle with an arrow

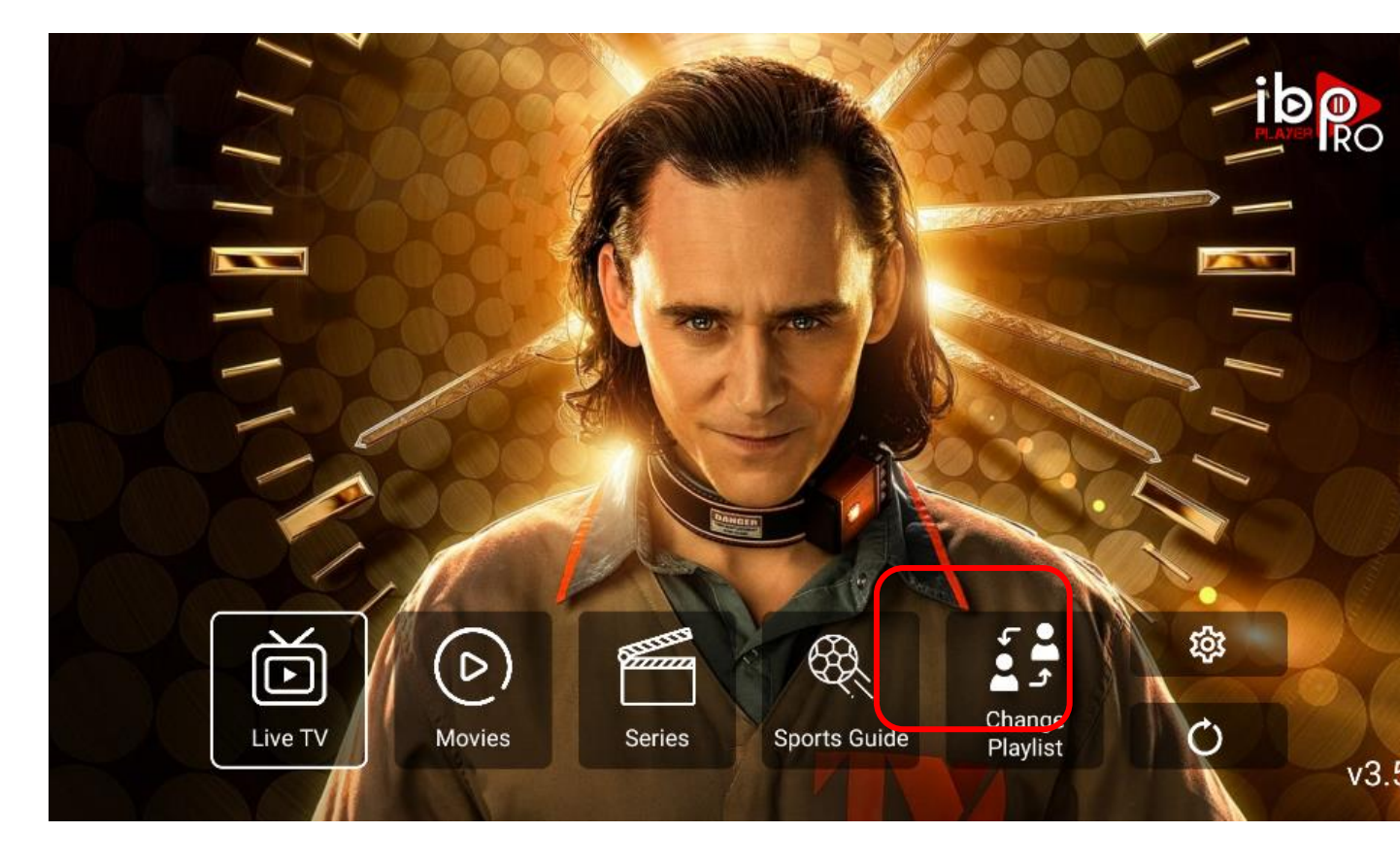

10. Next to test click on either Live TV / Movies/Series to see if it fixed the issue.

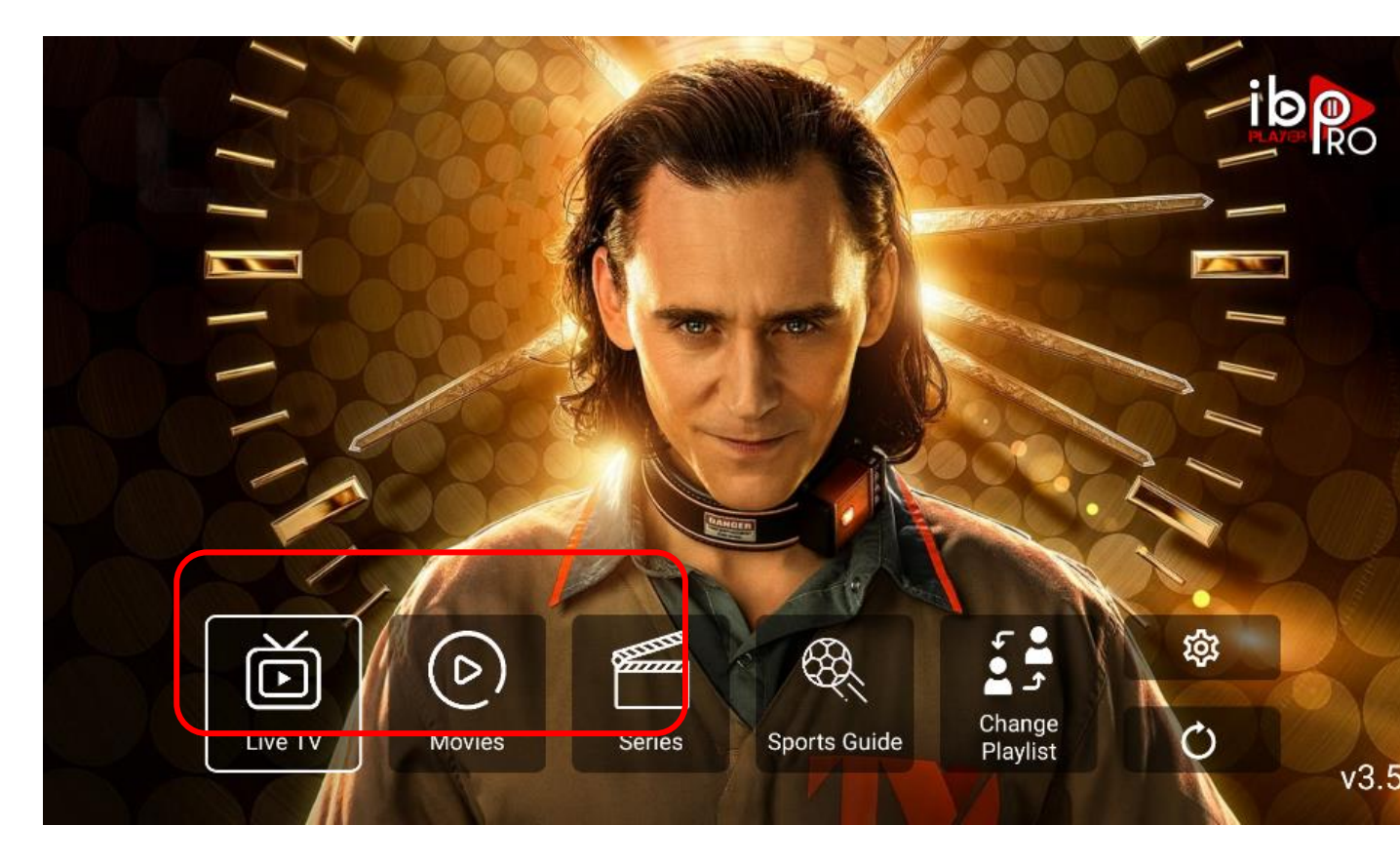

# 1.7 Setting up TVLAND Version 3

1. From Blue Stacks App Player double click on TV Land V3

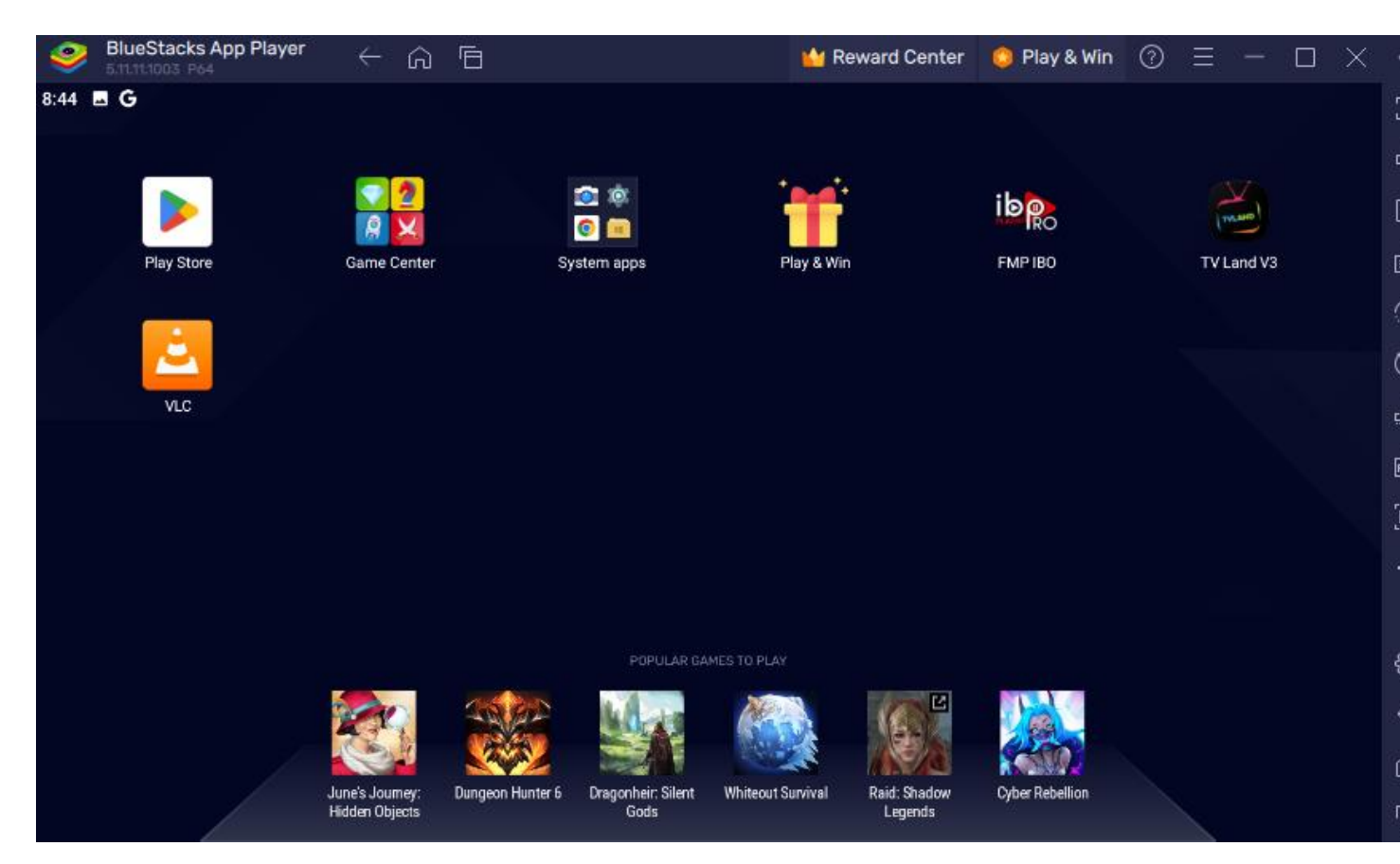

- 2. If it asks for permissions to access media files select ALLOW
- 3. Select TVand then SAVE (if you are using an android phone select Mobile)

| detect your device type is TV          |
|----------------------------------------|
|                                        |
| ose correct one for better performance |
|                                        |
|                                        |
| SAVE                                   |
|                                        |

4. Any Name = Anything you want as this is the profile name, Username = The username you were given, Password = Password you were given then hit ADD USER

|             | Enter Your Login Deta | ils          |
|-------------|-----------------------|--------------|
| Any Name    | Username              | Password     |
|             | ADD USER              |              |
| CONNECT VPN |                       | 🔐 LIST USERS |

5. Once you are logged in one at a time click on Live TV / Movies / Series to get updated list

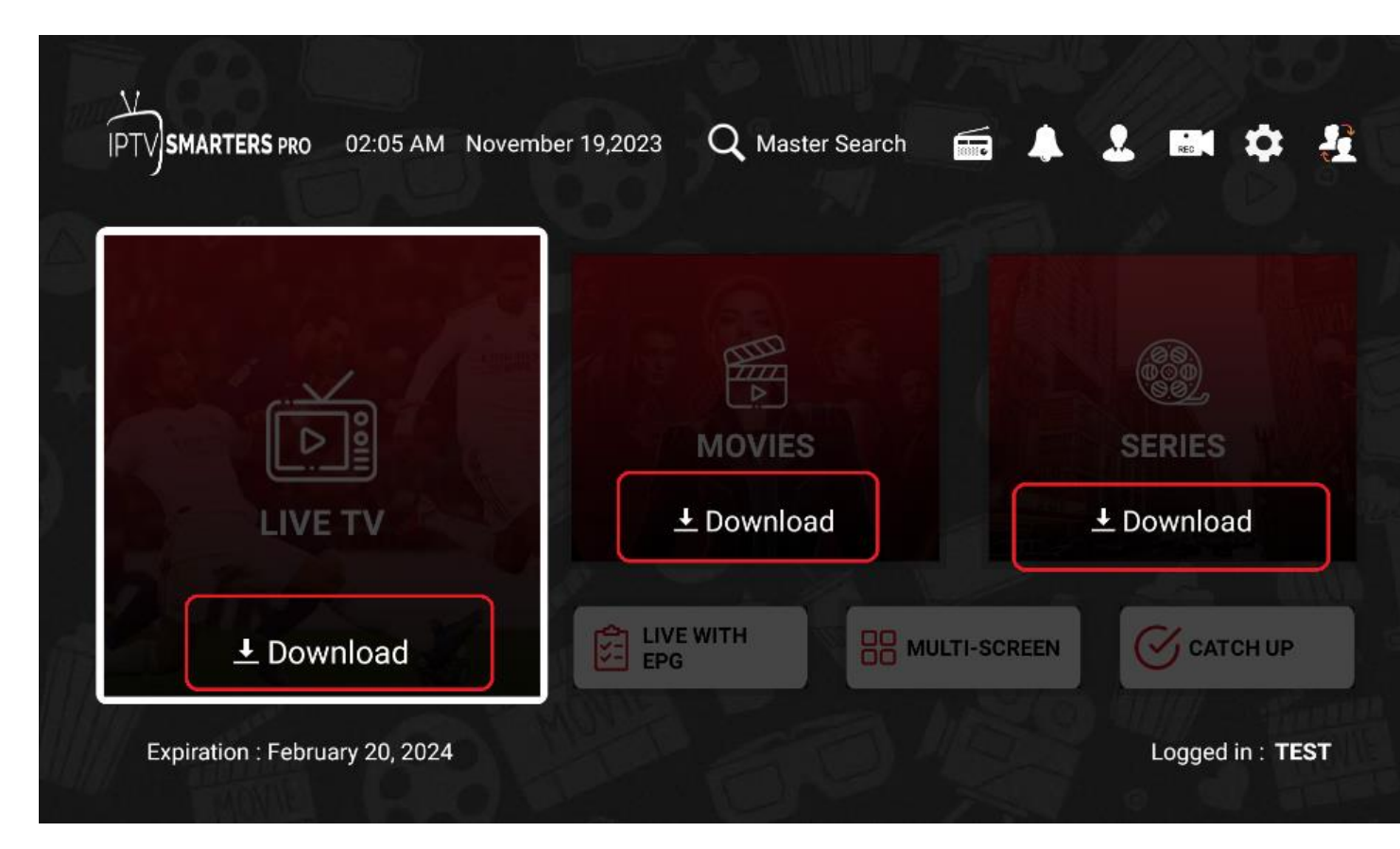

6. Screen should look like this after all have been updated (tells you last time they were updated)

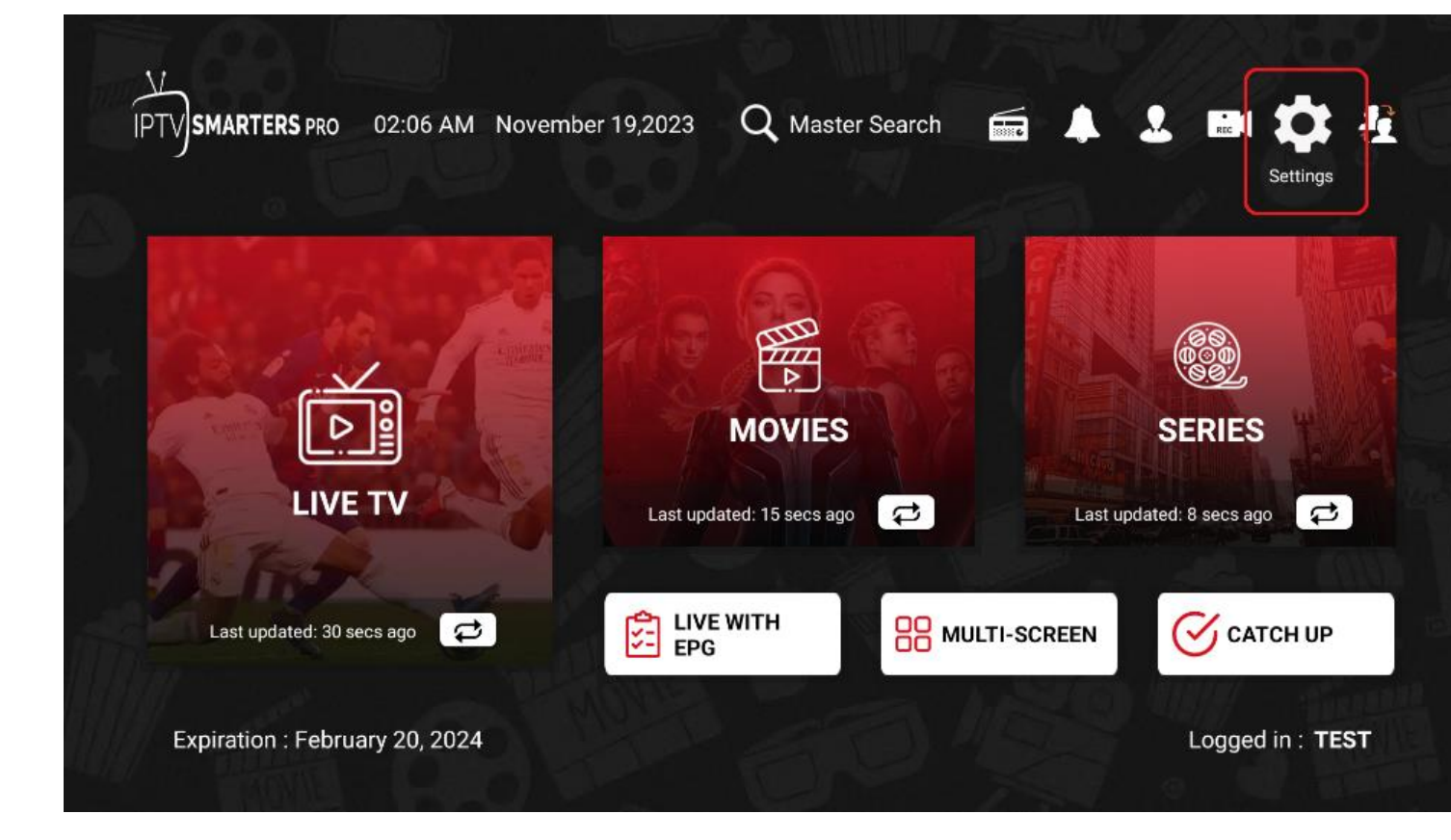

# **1.8 Set up VLC player as default player for Movies/TV Series**

# 1. Select Settings

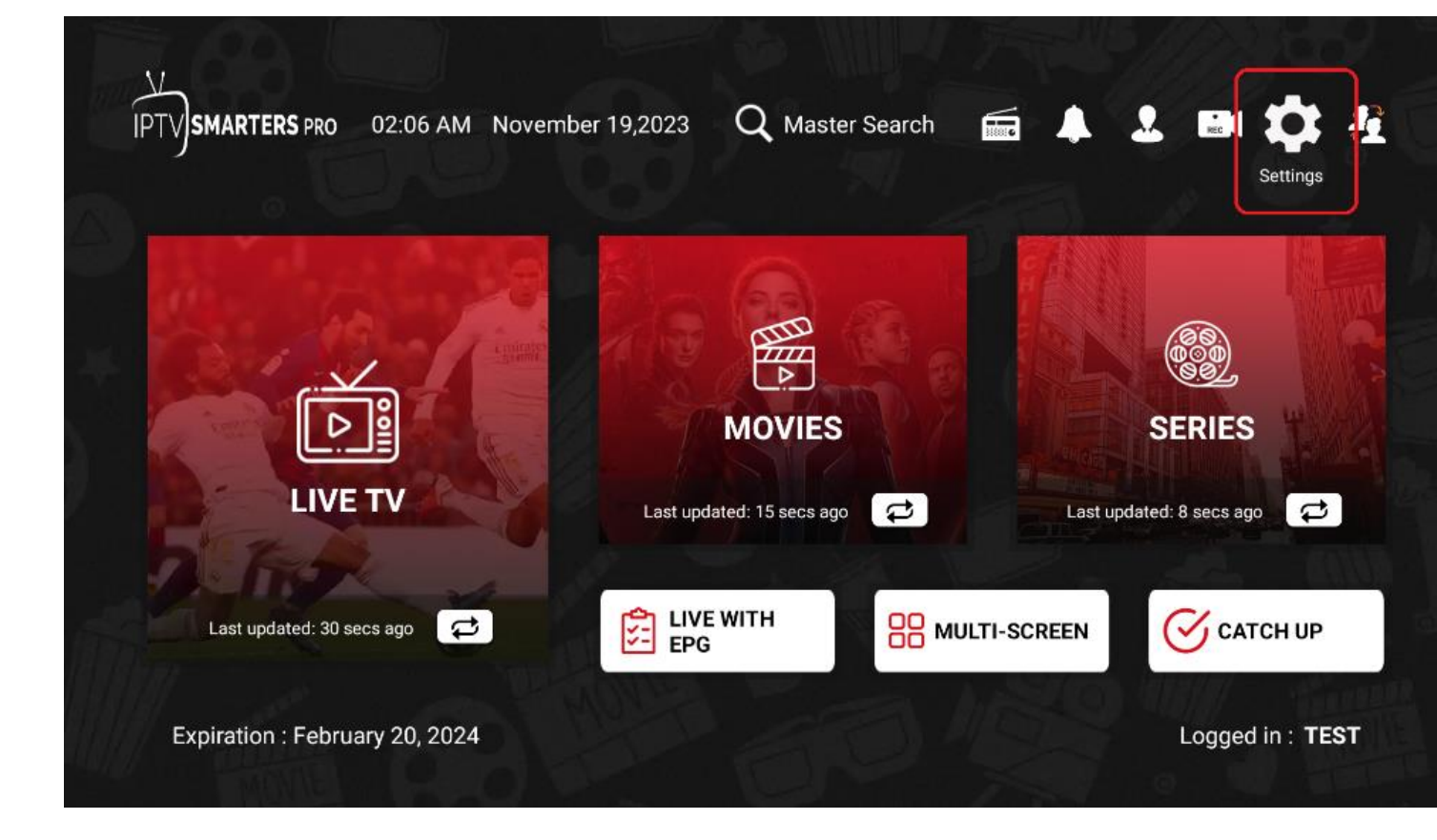

2. Select Player Selection

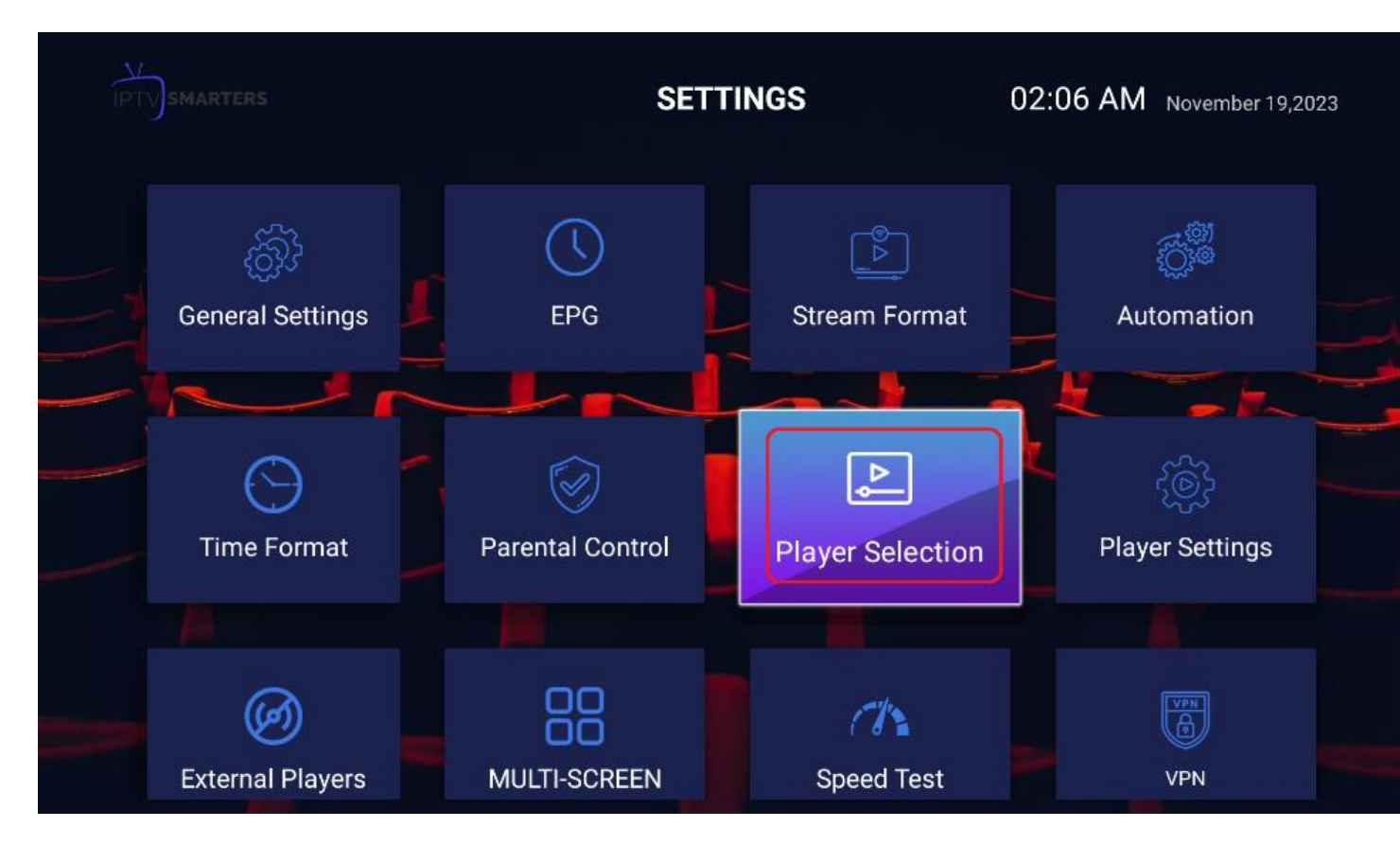

3. Hit add player (top RIGHT)

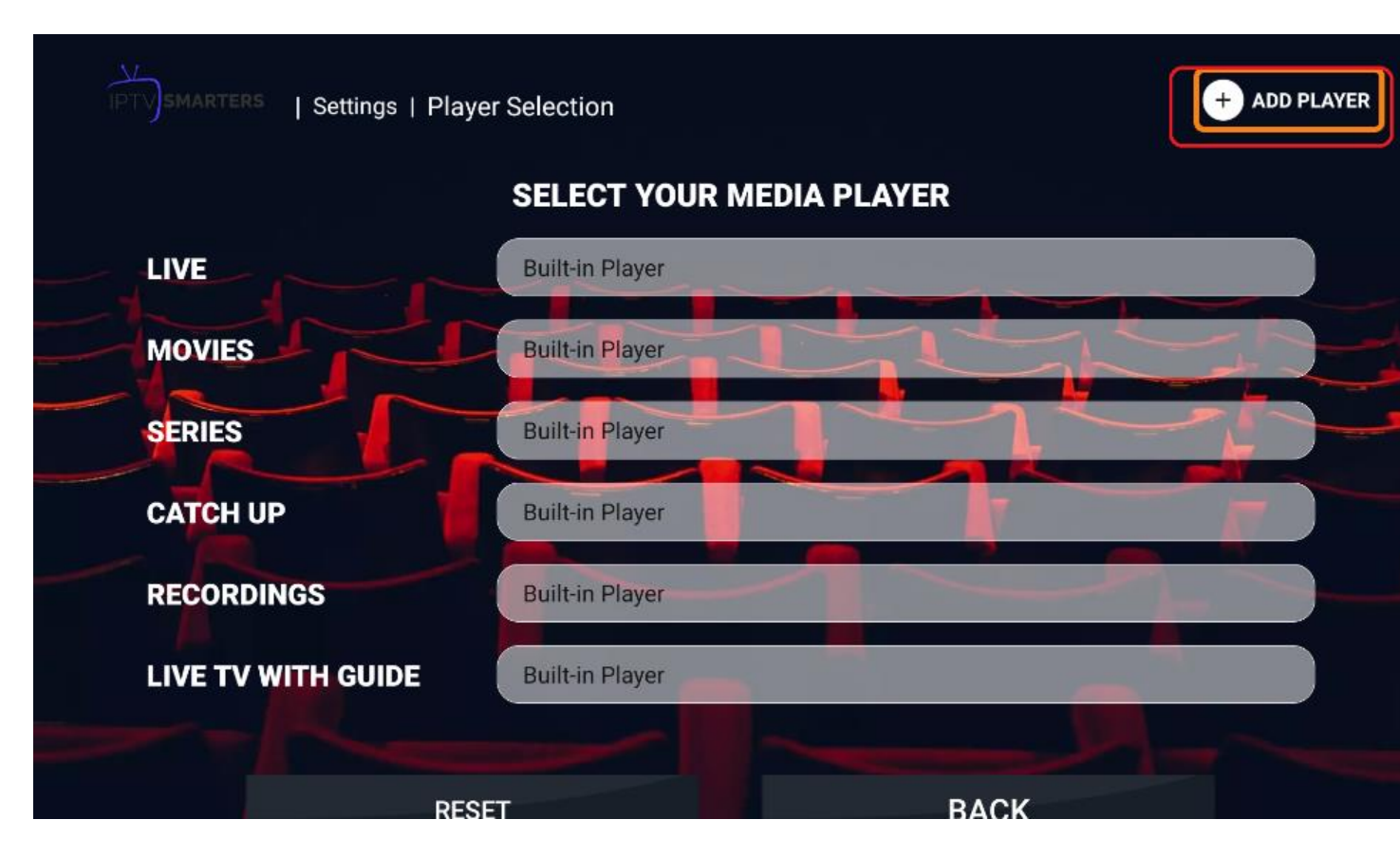

4. Click on VLC (if you do not see this ... you need to install VLC from Amazon App store

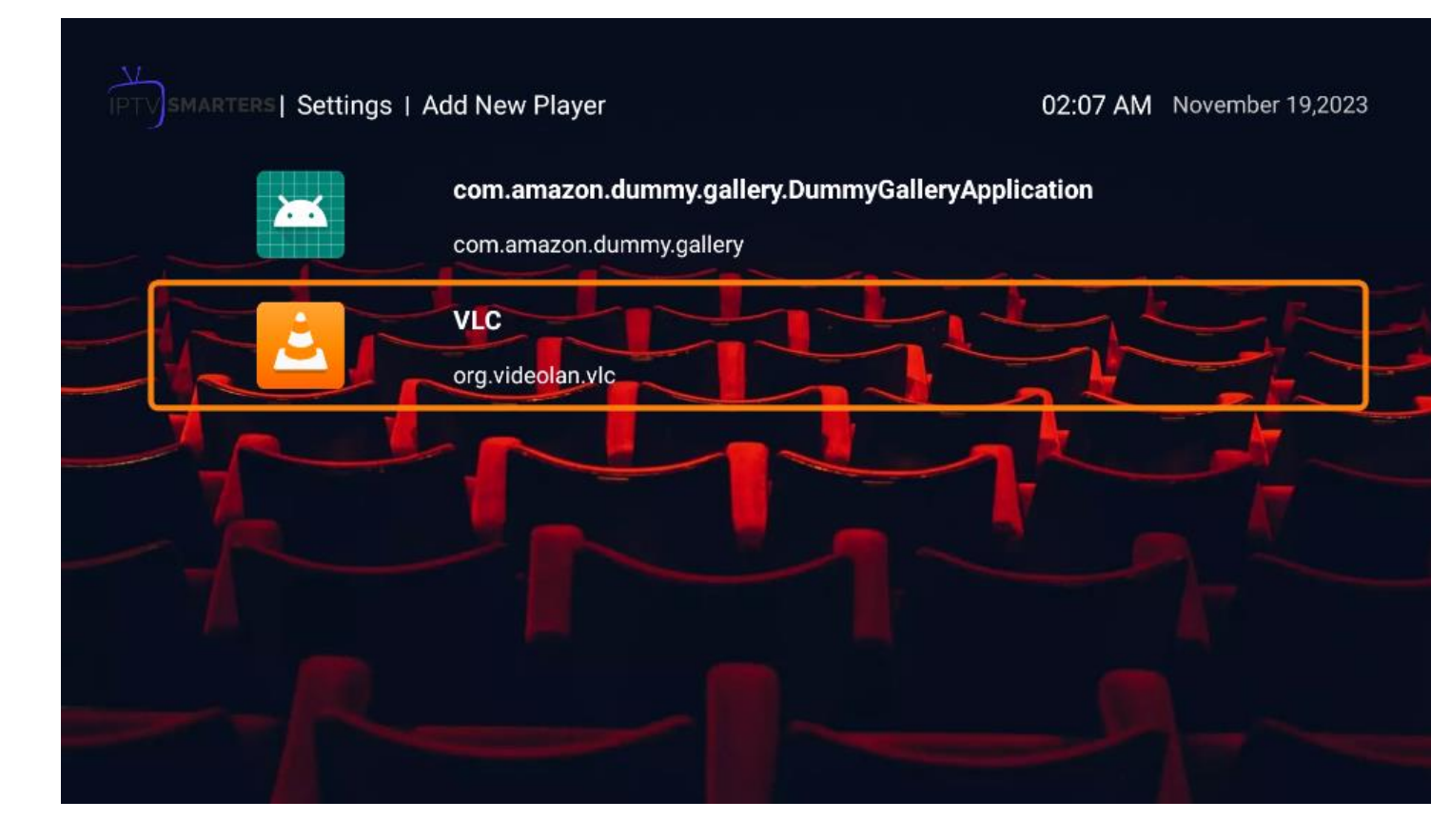

## 5. Select ADD

| ▲ Confirmation                    |            |
|-----------------------------------|------------|
| Are you sure you want to add this | s player ? |
| ADD                               | CANCEL     |

6. Go to Movies and Series and ensure you change to VLC vice Build-in Player and then select BACK

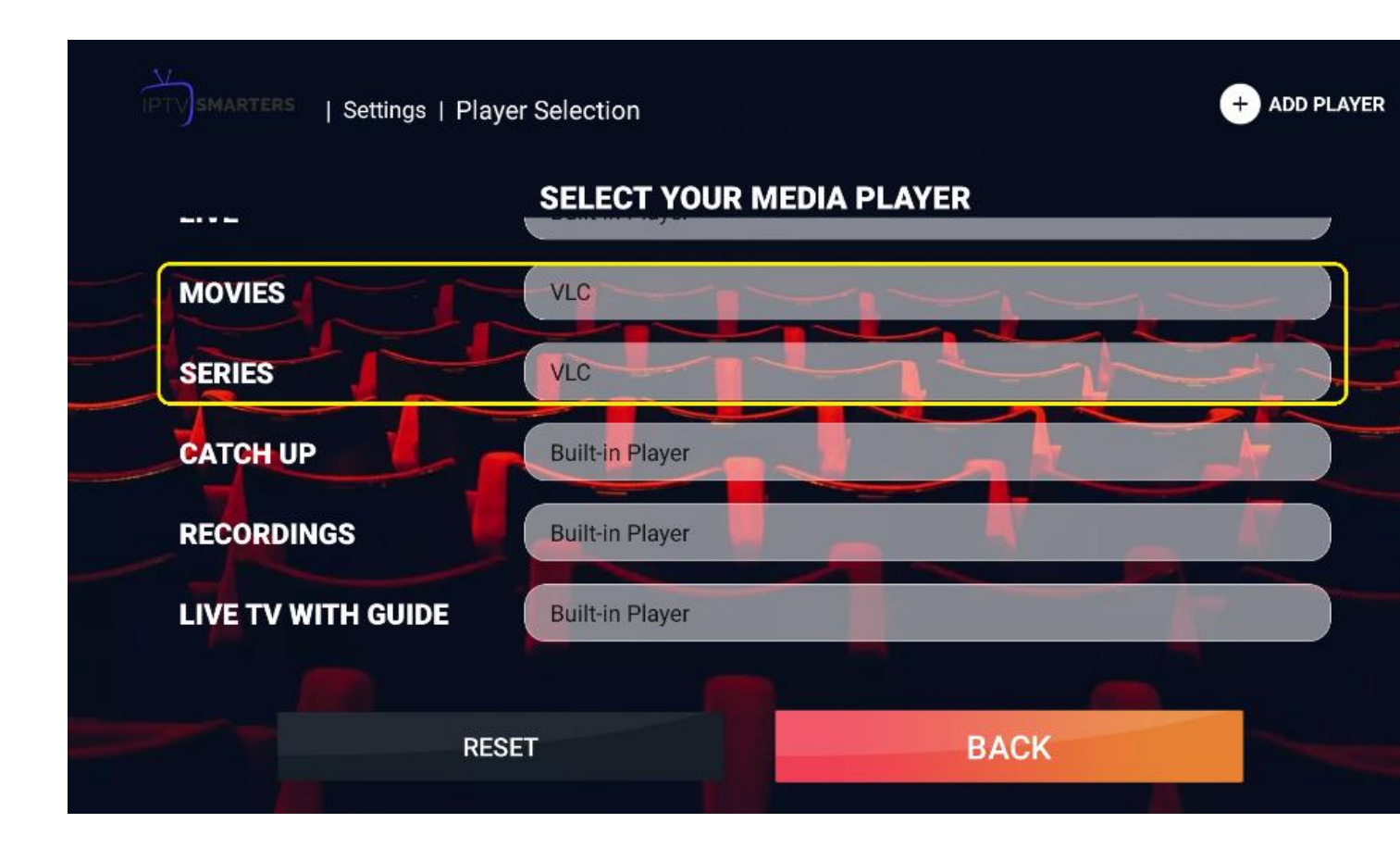

7. You will get to this screen hit back again to get to the app main menu so you can try and watch something click on any of these: Live TV/ Movies/Series

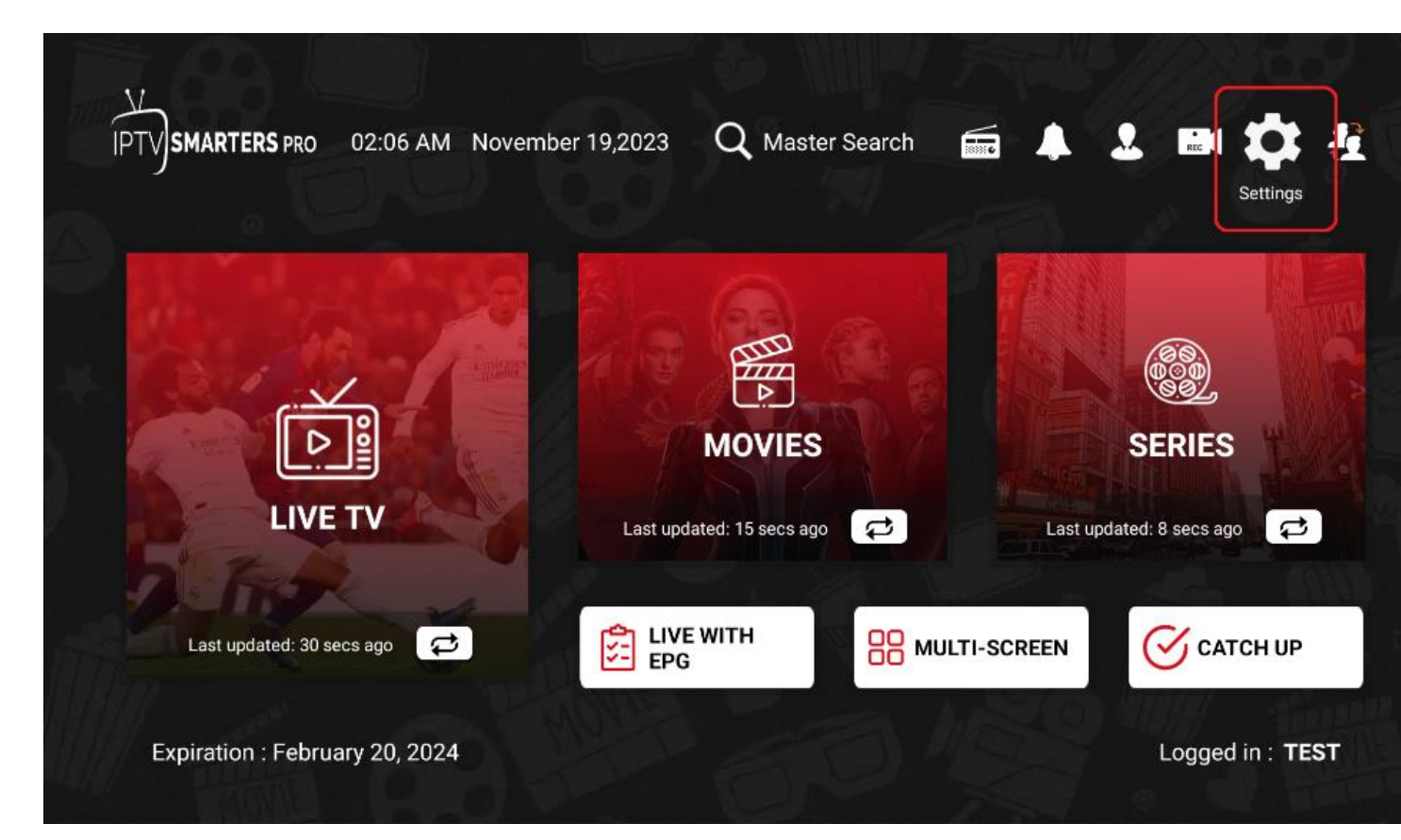

Next time you try and play a Movie or Series select VLC Player.